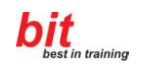

# **Excel 2007**

ECDL Core Übungen

# Inhalt

| 1  | Excel Maus-Aktionen                                  |
|----|------------------------------------------------------|
| 2  | Zeilen und Spalten formatieren                       |
| 3  | Zelleninhalte formatieren                            |
| 4  | Ausfüllen (Fortsetzen, Kopieren in Nachbarbereiche)7 |
| 5  | Dateneingabe, Summenfunktion, Formatieren            |
| 6  | Relativ Bezüge, Grundrechnungsarten10                |
| 7  | Absolut Bezüge                                       |
| 8  | Gemischte Bezüge17                                   |
| 9  | Einfache Kalkulation, Kopf- und Fußzeile             |
| 10 | Bezüge Wiederholung                                  |
| 11 | Arbeiten mit mehreren Tabellenblättern               |
| 12 | Datum und Uhrzeit                                    |
| 13 | Statistische Funktionen                              |
| 14 | Rundungsfunktionen                                   |
| 15 | Diagramme, Prozentrechnung                           |
| 16 | Diagramm, Absoluter Bezug                            |
| 17 | WENN-Funktion (Schema)                               |
| 18 | WENN-Funktion                                        |
| 19 | Excel-Vorlage, Zell- und Blattschutz                 |
| 20 | Sortieren, Filtern, Wiederholungszeilen drucken      |
| 21 | Fehlermeldungen                                      |

# Allgemeines zu den Übungen

Die folgenden Übungen bestehen immer aus einer Anleitung und meistens einer Darstellung des fertigen Dokuments auf der nächsten Seite.

Die Klickfolgen zu neuen Befehlen werden immer erklärt.

Beispiel:

 $ANSICHT \rightarrow G: Einblenden/Ausblenden \rightarrow K: Lineal$ 

Der großgeschriebene Anfang einer Klickfolge bedeuten: das **Office-Symbol** oder das **Register** der Multifunktionsleiste,

|                                               |                                                                                     |                | Ü00-1 Übung                    | _Anleitung_Allge         | emein.docx - Micro   | soft Word          |                  |                  |                       |                | -                                       |
|-----------------------------------------------|-------------------------------------------------------------------------------------|----------------|--------------------------------|--------------------------|----------------------|--------------------|------------------|------------------|-----------------------|----------------|-----------------------------------------|
| Start Einfügen                                | Seitenlayout Verweise                                                               | Sendungen Üb   | erprüfen Ansic                 | ht Entwickle             | rtools               |                    |                  |                  |                       |                |                                         |
| Ausschneiden<br>Linfügen<br>Format übertragen | Times New Roman $\Rightarrow$ 12<br><b>F</b> K <u>U</u> $\Rightarrow$ abe $x_2 x^2$ | · A ▲ →        | i≡ • i≡ • 'i∓•<br>■ = = = = [: | ≇ ≇ [≵↓] ¶<br>[=•] &• ⊞• | AaBbCcI<br>T Hinweis | AaBbCcDi<br>flKopf | 1. AaBb(<br>¶Num | AaBbCcI<br>¶Num2 | AaBbCcI<br>¶ Standard | Formatvorlagen | ∰ Suchen ▼<br>∰ Ersetzen<br>Markieren ▼ |
| Zwischenablage 😼                              | Schriftart                                                                          | r <sub>2</sub> | Absat                          | z                        | G.                   |                    | Forma            | tvorlagen        |                       | Гя             | Bearbeiten                              |

Buchstaben mit Doppelpunkt bedeuten.

- R: Register
- *G:* **Gruppe** innerhalb einer Multifunktionsleiste
- S: Symbol bzw. Schaltfläche innerhalb einer Gruppe oder eines Dialogfeldes
- *K:* **Kontrollkästchen** innerhalb einer Gruppe oder eines Dialogfeldes
- *DFeld:* **Dialogfeld** einer Gruppe (Symbol rechts vom Gruppennamen)

| 🔊 🖬 🤊 - U 🛕 🗢 🔍 =                                             | Ü00-1                                                                         | Übungs_Anleitung | _Allgemein.docx -                               | Microsoft Word                 |                                                                  |                       |        | _ = > |
|---------------------------------------------------------------|-------------------------------------------------------------------------------|------------------|-------------------------------------------------|--------------------------------|------------------------------------------------------------------|-----------------------|--------|-------|
| Start Einfügen Seitenlayout \                                 | /eveise Sendungen Überprüfen                                                  | Ansicht Entv     | wicklertools                                    |                                |                                                                  |                       |        |       |
| etten-<br>vollbild- Weblayout Gliederung Entwurf<br>Lesemodus | Uineal Dokumentstruktur<br>Gitternetzlinien Miniaturansichten<br>Statusleiste | Q                | 🛄 Eine Seite<br>💷 Zwei Seiten<br>👻 Seitenbreite | Neues Alle<br>Fenster anordnen | Teilen 교급 Synchroner Bildlauf<br>관국 Fersterposition zurücksetzen | Fenster<br>wechseln * | Makros |       |
| Dokumentansichten                                             | Einblenden/Ausblenden                                                         | Zo               | om                                              |                                | Fenster                                                          |                       | Makros |       |

*RMT* bedeutet: **Klick mit rechter Maustaste** (Kontextmenü)

МТ

RMT

### 1 Excel Maus-Aktionen

#### linke Maustaste klicken

rechte Maustaste klicken

(im allgemeinen erscheint nach der Aktion ein Kontextmenü)

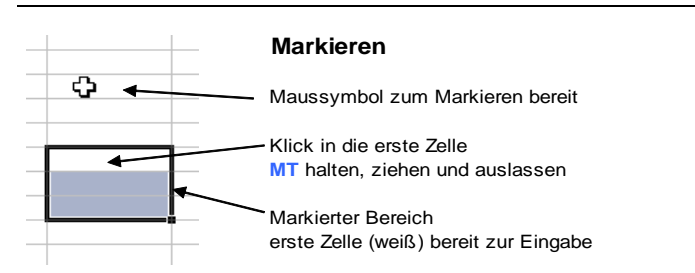

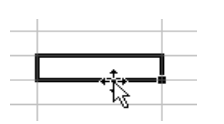

#### - --

Drag & Drop mit MT Verschieben von Zellen oder Zellbereichen mit MT und STRG Kopieren von Zellen oder Zellbereichen mit RMT erscheint nach dem Verschieben ein Kontextmenü

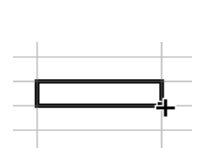

#### Ausfüllkreuz (Formel kopieren)

Enthält die Zelle eine Formel oder einen Wert wird beim Ziehen mit gedrückter MT die Formel oder der Wert kopiert. Nach dem Auslassen der MT erscheint ein Smarttag mit Optionen. (Achtung bem Formel kopieren: Relativer / Absoluter / Gemischter Bezug überprüfen)

#### Ausfüllkreuz (Autoausfüllen)

Enthält die Zelle Text und Zahlen oder einen Listeneintrag (z.B. Jänner) oder zwei Zellen den Beginn einer Zahlenreihe, dann wird beim Ziehen mit gedrückter MT die Zahlenreihe oder die Liste ergänzt. mit RMT erscheint nach dem Verschieben ein Kontextmenü

#### Vertauschen von Zellen (Reihenfolge ändern)

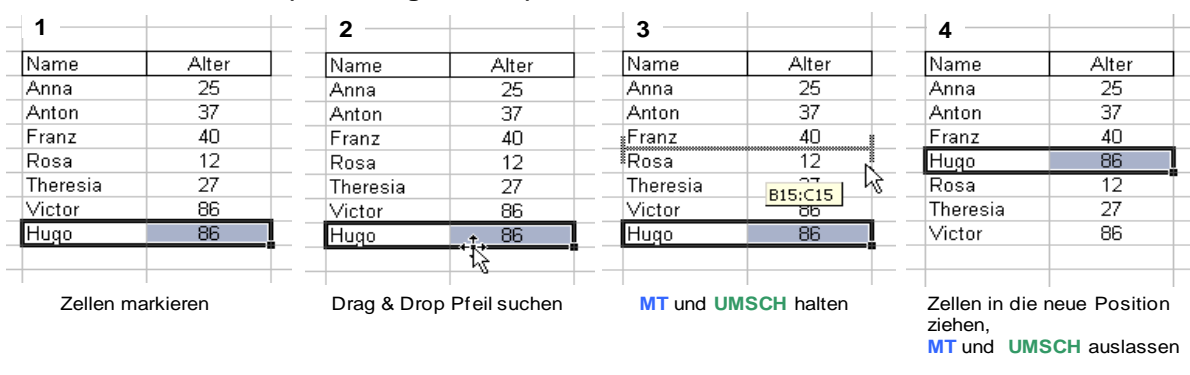

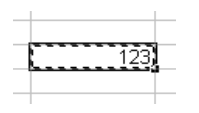

#### Zelle kopieren

Markieren Kopieren (STRG+C, Symbol, Kontextmenü Bearbeiten\_Kopieren) Wenn eine "Ameisenstraße" um die Zelle läuft, befindet sich ihr Inhalt in der Zwischenablage.

#### Kopierten Inhalt einfügen

Ziel markieren Einfügen (STRG+V, Symbol, Kontextmenü, Bearbeiten\_Einfügen, Eingabetaste)

"Ameisenstraße" (Zwischenablage) mit ESC löschen

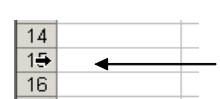

Zeile / Spalte markieren MT drücken wenn der Mauszeiger diese Form annimmt und ziehen.

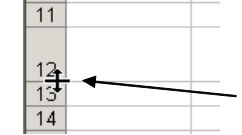

Verändern von Zeilenhöhe oder Spaltenbreite MT drücken wenn der Mauszeiger

diese Form annimmt und ziehen.

Korrektur eines Zelleninhaltes In der Bearbeitungsleiste Zelle markieren Klick in Bearbeitungsleiste In der Zelle Doppelklick in Zelle Zelle markieren dann F2

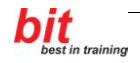

# 2 Zeilen und Spalten formatieren

1. Öffnen Sie die Datei Formatieren Ausfüllen.xlsx und wählen Sie das Tabellenblatt Zeilen und Spalten formatieren.

|    | Α | В            | С            | D           | E              | F                               | G             | Н            | I             | J                     | K             | L            | M       |
|----|---|--------------|--------------|-------------|----------------|---------------------------------|---------------|--------------|---------------|-----------------------|---------------|--------------|---------|
| 1  |   | Zeilen u     | und Spa      | lten forn   | natieren       |                                 |               |              |               |                       |               |              |         |
| 2  |   |              |              |             |                |                                 |               |              |               |                       |               |              |         |
| 3  |   | Markieren    |              |             |                |                                 |               |              |               |                       |               |              |         |
| 4  |   | Zelle        |              |             |                | In Zelle klic                   | ken           | ĺ            | l             |                       |               |              |         |
| 5  |   | Zeile        |              |             |                | In Zeilenko                     | pf klicken    |              |               |                       |               |              |         |
| 6  |   | Spalte       |              |             |                | In Spaltenk                     | opf klicken   |              |               |                       |               | l            |         |
| 7  |   | zusammenl    | hängenden l  | Bereich mar | kieren         | Mit Mausta                      | ste ziehen, l | UMSCH        |               |                       |               |              |         |
| 8  |   | nicht zusam  | nmenhänger   | nden Bereic | h markieren    | Mit Mausta                      | ste ziehen, S | STRG         |               |                       |               |              |         |
| 9  |   | Alles markie | eren         |             |                | Im Schnittp                     | unkt von Ze   | ilen- und Sp | altenkopf kli | cken oder S           | TRG+A         |              |         |
| 10 |   |              |              |             |                |                                 |               |              |               |                       |               |              |         |
| 11 |   |              |              |             |                |                                 |               |              |               |                       |               |              |         |
| 12 |   | Zeilen       |              |             |                |                                 |               | Spalten      |               |                       |               |              |         |
| 13 |   | Zeilen einfü | igen         |             | START→G:Zel    | len_S:Einfü                     | gen           | Spalten ein  | fügen         |                       | START→G       | :Zellen_S:E  | infügen |
| 14 |   | Zeilen lösch | nen          |             | START→G:Zel    | en_S:Löschen Spalten löscher    |               |              | chen          |                       | START→G       | :Zellen_S:Lo | öschen  |
| 15 |   | Zeilen Höhe  | 9            |             | START→G:Zel    | en_S:Format Spalten Breite STAF |               |              | START→G       | ART→G:Zellen_S:Format |               |              |         |
| 16 |   | Zeilen optin | nale Höhe    | <u> </u>    | START→G:Zel    | len_S:Form                      | at            | Spalten opt  | timale Breite |                       | START→G       | :Zellen_S:F  | ormat   |
| 17 |   | Zeilen Ausb  | olenden/Eint | plenden     | START→G:Zel    | len_S:Form                      | at            | Spalten Au   | sblenden/Ei   | nblenden              | START→G       | Zellen_S:F   | ormat   |
| 18 |   |              |              |             |                |                                 |               |              |               |                       |               |              |         |
| 19 |   |              |              |             | oder RMT a     | uf die Zeilen                   | nummer        |              |               | oder RM               | IT auf die Sp | paltenbuchst | taben   |
| 20 |   |              |              |             |                |                                 |               |              |               |                       |               |              |         |
| 21 |   |              |              | Zellen V    | erbinden und Z | entrieren                       |               |              |               |                       |               |              |         |
| 22 |   |              |              |             |                |                                 |               |              |               |                       |               |              |         |
| 23 |   | Bereich ma   | rkieren→S7   | rART→G:Au   | srichung→S:Ve  | rbinden und                     | zentrieren    |              |               |                       |               |              |         |

2. Versuchen Sie die angegebenen Aktionen auszuführen.

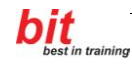

### **3** Zelleninhalte formatieren

1. Öffnen Sie die Datei Formatieren Ausfüllen.xlsx und wählen Sie das Tabellenblatt Zelleninhalte formatieren.

| Zelleninhalt      | e formatie     | ren                  |                         |                                                                            |                       |               |           |
|-------------------|----------------|----------------------|-------------------------|----------------------------------------------------------------------------|-----------------------|---------------|-----------|
| START_G:Zahl/D    | feld_ R:Zahlen | , Ausrichtung, Schri | ft, Rahmen, Ausfüllen   |                                                                            |                       |               |           |
|                   |                |                      |                         |                                                                            |                       |               |           |
|                   |                |                      |                         |                                                                            |                       |               |           |
|                   | Zahlen         |                      | Ausrich                 | tung                                                                       | Schrift               | Rahmen        | Ausfüllen |
|                   | Eingabe        | Formatiert           |                         |                                                                            |                       |               |           |
| Standard          | 1234,5         | 1234,5               |                         |                                                                            | Schrift               |               |           |
| Zahl              | 1234,5         | 1.234,50             |                         |                                                                            | Schrift               |               |           |
| Währung           | 1234,5         | € 1.234,50           |                         |                                                                            | Schrift               |               |           |
| Buchhaltung       | 1234,5         | € 1.234,50           |                         |                                                                            | <u>Schrift</u>        |               |           |
| Datum             | 1234,5         | 18. Mai 1903         |                         |                                                                            | Schrift               |               |           |
| Uhrzeit           | 1234,5         | 12:00                |                         |                                                                            | Schrift               |               |           |
| Prozent           | 0,2            | 20%                  | Horizontal              |                                                                            | Schrift               |               |           |
| Bruch             | 0,75           | 3/4                  | Standard                | Ausrichtung                                                                |                       |               |           |
| Wissenschaft      | 1234,5         | 1,23E+03             | Links (Einzug)          | Ausrichtung                                                                |                       |               |           |
| Text              | 1234,5         | 1234,5               | Zentriert               | Ausrichtung                                                                |                       |               |           |
| Sonderformat      | 1231231231     | 1231-23 12 31        | Rechts                  | Ausrichtung                                                                |                       |               |           |
| Benutzerdefiniert | 1234,5         | 1.235 km             | Ausfüllen               | ΑΑΑΑΑΑΑΑΑΑΑΑ                                                               |                       |               |           |
|                   |                |                      | Im Blocksatz ausrichten | Heute ist ein<br>schöner Tag. Die<br>Sonne scheint und<br>Excel ist super! |                       |               |           |
|                   |                |                      | Uber Auswahl zentrieren | ·                                                                          |                       |               |           |
|                   |                |                      | Heute ist e             | ein schoner Tag. Die So                                                    | onne scheint und Exce | el ist super! |           |
|                   |                |                      | Vertikal                |                                                                            |                       |               |           |
|                   |                |                      | Vertikal                | Ausrichtung                                                                |                       |               |           |
|                   |                |                      | Oben                    | rushichlung                                                                |                       |               |           |
|                   |                |                      | Zentriert               | Ausrichtung                                                                |                       |               |           |
|                   |                |                      | Unten                   | Ausrichtung                                                                |                       |               |           |
|                   |                |                      |                         | Heute ist ein                                                              |                       | atunis        |           |
|                   |                |                      |                         | schöner Tag. Die                                                           |                       | stict         |           |
|                   |                |                      | Im Blocksatz ausrichten | Sonne scheint.                                                             | Orientierung          | AUS           |           |
|                   |                |                      |                         |                                                                            |                       |               |           |
|                   |                |                      | Textsteuerung           |                                                                            |                       |               |           |
|                   |                |                      | Zeilenumbruch           | Heute ist ein<br>schöner Tag. Die<br>Sonne scheint und<br>Excel ist super! |                       |               |           |
|                   |                |                      | An Zellen anpassen      | Heute ist ein schöner Tag                                                  |                       |               |           |
|                   |                |                      | Zellen verbinden        | Heute ist ein schöne                                                       | r Tag                 |               |           |

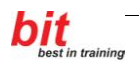

<sup>2.</sup> Formatieren Sie die entsprechenden Zellen nach der Vorlage und unter Anleitung Ihrer Trainerin oder Ihres Trainers.

 $START \rightarrow G:Zahl \rightarrow Dialogfeld$ 

## 4 Ausfüllen (Fortsetzen, Kopieren in Nachbarbereiche)

# 1. Öffnen Sie die Datei **Formatieren Ausfüllen.xlsx** und wählen Sie das Tabellenblatt **AutoAusfüllen**.

| AutoAust             | füllen              |                                                                                                    |                  |              |                 |            |
|----------------------|---------------------|----------------------------------------------------------------------------------------------------|------------------|--------------|-----------------|------------|
| Beschriftund         | ısfolgen (Tex       | t. Zahl)                                                                                                    |                  |              |                 |            |
| (Mit der Maus        | s am Ausfüllpu      | ınkt ziehen - re                                                                                                    | echts unten)     |              |                 |            |
| Nr 1                 | P100                | Montag                                                                                                    | Мо               | Jänner       | Jän             | 1. Quartal |
| Nr 2                 | P105                | Dienstag                                                                                                    | Di               | Februar      | Feb             | 2. Quartal |
| Nr 3                 | P110                | Mittwoch                                                                                                    | Mi               | März         | Mär             | 3. Quartal |
| Nr 4                 | P115                | Donnerstag                                                                                                    | Do               | April        | Apr             | 4. Quartal |
| Nr 5                 | P120                | Freitag                                                                                                    | Fr               | Mai          | Mai             | 1. Quartal |
| Nr 6                 | P125                | Samstag                                                                                                    | Sa               | Juni         | Jun             | 2. Quartal |
| Nr 7                 | P130                | Sonntag                                                                                                    | So               | Juli         | Jul             | 3. Quartal |
| Nr 8                 | P135                | Montag                                                                                                    | Мо               | August       | Aug             | 4. Quartal |
| Nr 9                 | P140                | Dienstag                                                                                                    | Di               | September    | Sep             | 1. Quartal |
| Nr 10                | P145                | Mittwoch                                                                                                    | Mi               | Oktober      | Okt             | 2. Quartal |
|                      |                     |                                                                                                    |                  |              |                 |            |
| Zahlenfolger         |                     | unid tichon Co                                                                                                    |                  |              |                 |            |
| aus den beid         | en ersten Zelle     | en einer Reihe                                                                                                    | abgeleitet)      |              |                 |            |
| 0                    | 500                 | 100                                                                                                    | 2%               |              |                 |            |
| 0                    | 505                 | 100                                                                                                    | 2 /0<br>4%       |              |                 |            |
| Z                    | 510                 | 39                                                                                                    | <b>4 /0</b>      |              |                 |            |
| 4                    | 510                 | 90                                                                                                    | 0%               |              |                 |            |
| 6                    | 515                 | 97                                                                                                    | 0%               |              |                 |            |
| 0                    | 520                 | 96                                                                                                    | 10%              |              |                 |            |
| 10                   | 525                 | 95                                                                                                    | 1270             |              |                 |            |
| 12                   | 530                 |                                                                                                    | 14 /0            |              |                 |            |
| Datums- und          | l Zeitfolgen        |                                                                                                    |                  |              |                 |            |
| (Mit der Maus        | s am Ausfüllpu      | ınkt ziehen, So                                                                                                    | chrittweite wird | aus dem Forn | nat abgeleitet) |            |
| 01.01.2005           |                     | Jän.05                                                                                                    |                  | 07:00        |                 |            |
| 02.01.2005           |                     | Feb.05                                                                                                    |                  | 08:00        |                 |            |
| 03.01.2005           |                     | Mär.05                                                                                                    |                  | 09:00        |                 |            |
| 04.01.2005           |                     | Apr.05                                                                                                    |                  | 10:00        |                 |            |
| 05.01.2005           |                     | Mai.05                                                                                                    |                  | 11:00        |                 |            |
| 06.01.2005           |                     | Jun.05                                                                                                    |                  | 12:00        |                 |            |
|                      |                     |                                                                                                    |                  |              |                 |            |
| Zahlen, Datu         | m mit bestim        | mter Schrittw                                                                                                    | eite             | Wochenta     | ge des Jahres   | 03.01.20   |
| (Mit der <b>rech</b> | <b>ten</b> Maustast | e am Ausfüllpi                                                                                                    | unkt ziehen)     | 200          | 5 ab 3.1.2005   | 04.01.20   |
|                      |                     |                                                                                                    |                  |              |                 | 05.01.20   |
| lage                 | Wochentage          | Monate                                                                                                    | Jahre            | START→G.     | Bearbeiten→     | 06.01.20   |
| 03.01.2005           | 03.01.2005          | 03.01.2005                                                                                                    | 03.01.2005       | S:Fullb      | ereich_Reihe    | 07.01.20   |
| 04.01.2005           | 04.01.2005          | 03.02.2005                                                                                                    | 03.01.2006       |              |                 | 10.01.20   |
| 05.01.2005           | 05.01.2005          | 03.03.2005                                                                                                    | 03.01.2007       |              |                 | 11.01.20   |
| 06.01.2005           | 06.01.2005          | 03.04.2005                                                                                                    | 03.01.2008       |              |                 | 12.01.20   |
| 07.01.2005           | 07.01.2005          | 03.05.2005                                                                                                    | 03.01.2009       |              |                 | 13.01.20   |
| 08.01.2005           | 10.01.2005          | 03.06.2005                                                                                                    | 03.01.2010       |              |                 | 14.01.20   |
| 09.01.2005           | 11.01.2005          | 03.07.2005                                                                                                    | 03.01.2011       |              |                 | 17.01.20   |
|                      |                     |                                                                                                    |                  |              |                 | 18.01.20   |
|                      |                     |                                                                                                    |                  |              |                 | 19.01.20   |
|                      | Stundenplar         | n in the second second s |                  |              |                 | 20.01.20   |
|                      |                     |                                                                                                    |                  |              |                 | 21.01.20   |
|                      | Montag              | Dienstag                                                                                                    | Mittwoch         | Donnerstag   | Freitag         | 24.01.20   |
| 08:00                |                     |                                                                                                    |                  |              |                 | 25.01.20   |
| 09:00                |                     |                                                                                                    |                  |              |                 | 26.01.20   |
| 10:00                |                     |                                                                                                    |                  |              |                 | 27.01.20   |
| 11:00                |                     |                                                                                                    |                  |              |                 | 28.01.20   |
| 12:00                |                     |                                                                                                    |                  |              |                 | 31.01.20   |
| 13:00                |                     |                                                                                                    |                  |              |                 | 01.02.20   |
| 14:00                |                     |                                                                                                    |                  |              |                 | 02.02.20   |
| 15:00                |                     |                                                                                                    |                  |              |                 | 03.02.20   |
| 16:00                |                     |                                                                                                    |                  |              |                 | 04.02.20   |
|                      |                     |                                                                                                    |                  |              |                 | 07.02.20   |
|                      |                     |                                                                                                    |                  |              |                 |            |
|                      |                     |                                                                                                    |                  |              |                 | 30.12.20   |

2. Setzen Sie die vorgegebenen Inhalte der entsprechenden Zellen in die Nachbarbereiche fort.

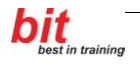

# 5 Dateneingabe, Summenfunktion, Formatieren

#### Aufgabenstellung

Erstellen Sie eine Tabelle nach der umseitigen Vorlage.

#### Arbeitsmappe erstellen

1. Erstellen Sie eine neue leere Arbeitsmappe.  $OFFICE \rightarrow Neu \rightarrow Leere Arbeitsmappe \rightarrow Erstellen$ 

#### **Speichern unter**

2. Speichern Sie die leere Mappe unter dem Namen Erste.xlsx.

#### Dateneingabe

3. Tippen Sie die Texte und Zahlen in die entsprechenden Felder nach der Vorlage.

#### Einsetzen der Summenfunktionen

4. Setzen Sie in der Zeile und Spalte Gesamt die Summenfunktionen ein.  $START \rightarrow G: Bearbeiten \rightarrow S: Summe$ 

#### Formatieren

5. Formatieren Sie die Tabelle nach der Vorlage.  $START \rightarrow G:Schriftart, G:Ausrichtung, oder G:Zahl$ 

#### Kopf und Fußzeile

6. Aktivieren sie die Darstellung der Kopf- und Fußzeile EINFÜGEN→G:Text→S;Kopf-und Fußzeile (Es wird in die Seitenlayout-Ansicht gewechselt)

Kopfzeile links:Ihr NameKopfzeile rechts:aktuelles DatumFußzeile links:DateinameFußzeile rechts;Seite X von Y.(Seite Seitenzahl von Anzahl der Seiten)

Klicken Sie dazu in die entsprechenden Kopf oder Fußzeilen-Bereiche, anschließend in  $ENTWURF \rightarrow G: Kopf$ - und Fußzeilenelemente auf die entsprechenden Symbole.

Hinweis: Die Bearbeitung der Kopf- und Fußzeile kann auch über:  $SEITENLAYOUT \rightarrow G:$  Seiten einrichten/DFeld $\rightarrow R:$  Kopfzeile/Fußzeile erfolgen.

7. We chseln Sie wieder in die Normalansicht Klick in den Tabellenbereich, dann ANSICHT $\rightarrow G: Arbeitsmappenansichten \rightarrow S: Normal$ oder auf das entsprechende Ansichtssymbol rechts unten

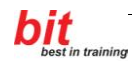

### Seitenparameter

8. Verändern Sie die Seitenränder und zentrieren Sie die Tabelle auf der Seite horizontal. SEITENLAYOUT $\rightarrow$ G:Seite einrichten/DFeld $\rightarrow$ R:Seitenränder

| Umsatz der Mitarbeiter             |                       |         |         |         |                |  |  |  |  |  |  |
|------------------------------------|-----------------------|---------|---------|---------|----------------|--|--|--|--|--|--|
| Grundlage der Provisionsabrechnung |                       |         |         |         |                |  |  |  |  |  |  |
| Zeitraum: 1. Halbjahr              |                       |         |         |         |                |  |  |  |  |  |  |
|                                    |                       |         |         |         |                |  |  |  |  |  |  |
| (Alle Angaben in Eu                | Alle Angaben in Euro) |         |         |         |                |  |  |  |  |  |  |
|                                    | Mitarbeiter:          |         |         |         |                |  |  |  |  |  |  |
| Monat:                             | Meier                 | Huber   | Müller  | Scholz  | GESAMT:        |  |  |  |  |  |  |
| Jänner                             | 9.375                 | 31.613  | 24.127  | 16.933  | 82.048         |  |  |  |  |  |  |
| Februar                            | 9.520                 | 30.305  | 23.546  | 16.642  | 80.013         |  |  |  |  |  |  |
| März                               | 9.738                 | 31.976  | 24.491  | 17.296  | 83.501         |  |  |  |  |  |  |
| April                              | 9.302                 | 30.087  | 23.328  | 16.424  | 79.141         |  |  |  |  |  |  |
| Mai                                | 9.229                 | 31.467  | 23.982  | 16.787  | 81.465         |  |  |  |  |  |  |
| Juni                               | 9.738                 | 30.523  | 23.764  | 16.860  | 80.885         |  |  |  |  |  |  |
|                                    |                       |         |         |         |                |  |  |  |  |  |  |
| GESAMT:                            | 56.902                | 185.971 | 143.238 | 100.942 | 487.053        |  |  |  |  |  |  |
|                                    | =SUMME(B8:B1          | 4)      |         | =       | SUMME(B16:E16) |  |  |  |  |  |  |

9. Speichern und schließen Sie die Datei.

### 6 Relativ Bezüge, Grundrechnungsarten

Öffnen Sie die Datei **Bezüge Relativ Grundrechnungsarten.xlsx** und geben Sie in die gelben Zellen die entsprechenden Formeln ein. Die Formeln sind für jeweils ein Beispiel im Folgenden angegeben. Versuchen Sie die Formeln zuerst ohne Blick auf die folgenden Seiten einzugeben.

|    | Α        | B         | C        | D      | E          | F     | G     |
|----|----------|-----------|----------|--------|------------|-------|-------|
| 1  | AD       | DIEREN,   | SUMMENFU | NKTION |            |       |       |
| 2  | 1        | ,<br>,    | Ì        |        |            |       | •     |
| 3  | +        |           |          |        |            |       |       |
| 4  | 1        |           | 27       | 17.3   | 1001       |       |       |
| 5  |          |           | 12       | 19.27  | 470        |       |       |
| 6  | <b>†</b> |           |          |        |            |       |       |
| 7  |          | Addition: | =C4+C5   | 36.57  | 1471       |       |       |
| 8  | 1        |           |          |        |            |       |       |
| 9  |          |           |          |        |            |       |       |
| 10 | 2        | •         | 748      | 384    | 467        |       |       |
| 11 |          |           | 125      | 147    | 1258       |       | •     |
| 12 |          |           | 387      | 12     | 111        |       |       |
| 13 |          | •         | 41       | 215    | 655        |       |       |
| 14 | 1        |           | 478      | 164    | 16         |       | •     |
| 15 |          | •         | 679      | 344    | 311        |       |       |
| 16 | 1        | •         |          |        | •          |       |       |
| 17 | 1        | Summe:    | 2458     | 1266   | =SUMME(E10 | :E15) | •     |
| 18 | 1        |           |          |        |            |       | •     |
| 19 |          |           |          |        |            |       | •     |
| 20 | 3.       |           | 4        | 795    | -311       |       |       |
| 21 |          |           | 178      | -320   | 465        |       | •     |
| 22 | 1        |           | -654     | 12     | -544       |       | •     |
| 23 |          |           | 546      | 215    | 655        |       |       |
| 24 | 1        |           | -820     | -450   | 444        |       | •     |
| 25 | Ī        |           | 679      | 344    | -89        |       |       |
| 26 |          |           |          |        |            |       |       |
| 27 | Ī        | Summe:    | -67      | 596    | =SUMME(E20 | :E25) |       |
| 28 | 1        |           |          |        |            |       |       |
| 29 |          |           |          |        |            |       | •<br> |
| 30 | 4.       |           | 234      | 444    | 78         |       |       |
| 31 |          |           | 444      | 984    | 256        |       |       |
| 32 |          |           |          | 653    |            |       |       |
| 33 |          |           | 123      | 215    | 655        |       |       |
| 34 |          |           | 421      |        | 3          |       |       |
| 35 |          |           | 321      | 344    | 311        |       |       |
| 36 |          |           |          |        |            |       |       |
| 37 |          | Summe:    | 1543     | 2640   | =SUMME(E30 | :E35) |       |
| 38 |          |           |          |        |            |       |       |
| 39 |          |           |          |        |            |       |       |
| 40 | 5.       |           | 234      | 459    | 138        |       |       |
| 41 |          |           | 100      | 997    |            |       |       |
| 42 |          |           | 778      | 653    | 879        |       |       |
| 43 |          |           | 123      |        |            |       |       |
| 44 |          |           |          | 689    | 520        |       |       |
| 45 |          |           | 679      | 344    | 311        |       |       |
| 46 |          |           |          |        |            |       |       |
| 47 |          | Summe:    | 1914     | 3142   | =SUMME(E40 | :E45) |       |

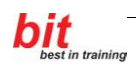

|    | Α  | В              | С         | D         | E         | F |
|----|----|----------------|-----------|-----------|-----------|---|
| 1  | SU | BTRAKTION      |           |           |           |   |
| 2  |    |                |           |           |           |   |
| 3  |    |                |           |           |           |   |
| 4  | 1. | STÜCKZAHL      | Produkt A | Produkt B | Produkt C |   |
| 5  |    | Anfangsbestand | 600       | 287       | 555       |   |
| 6  |    | Verkauft       | 50        | 240       | 123       |   |
| 7  |    |                |           |           |           |   |
| 8  |    | Endbestand     | =C5-C6    | 47        | 432       |   |
| 9  |    |                |           |           |           |   |
| 10 |    |                |           |           |           |   |
| 11 |    |                |           |           |           |   |
| 12 | 2. | Datum:         | Tacho     | meter     | Gefahrene |   |
| 13 |    |                | Abfahrt   | Ankunft   | Kilometer |   |
| 14 |    | 8. Juni        | 44786     | 44935     | =D14-C14  |   |
| 15 |    | 17. Juni       | 45722     | 46110     | 388       |   |
| 16 |    | 23. Juni       | 46340     | 46721     | 381       |   |
| 17 |    | 29. Juni       | 46955     | 47225     | 270       |   |
| 18 |    |                |           |           |           |   |
| 19 |    |                |           |           |           |   |
| 20 |    |                |           |           |           |   |
| 21 | 3. | Einnahmen      | 24.500,00 |           |           |   |
| 22 |    | Ausgaben       | 1.356,00  |           |           |   |
| 23 |    |                |           |           |           |   |
| 24 |    | Gewinn         | =C21-C22  |           |           |   |
| 25 |    |                |           |           |           |   |
| 26 |    |                |           |           |           |   |
| 27 |    |                |           |           |           |   |

Excel 2007

|    | A  | В                  | С                        | D                    | E                   | F |
|----|----|--------------------|--------------------------|----------------------|---------------------|---|
| 1  | MU | LTIPLIZIEREN,      | DIVIDIERE                | N                    |                     |   |
| 2  |    |                    |                          |                      |                     |   |
| 3  |    | •                  |                          |                      |                     |   |
| 4  | 1. | Produktnummer      | Stückzahl                | Preis/Stück          | Preis               |   |
| 5  |    | P121               | 11                       | 23,70                | =C5*D5              |   |
| 6  |    | P234               | 17                       | 5,50                 | 93,50               |   |
| 7  |    | P355               | 5                        | 6,90                 | 34,50               |   |
| 8  |    | P153               | 43                       | 9,10                 | 391,30              |   |
| 9  |    |                    |                          |                      |                     |   |
| 10 |    |                    |                          |                      |                     |   |
| 11 |    |                    |                          |                      |                     |   |
| 12 | 2. | Grundstückspreis   | e:                       |                      |                     |   |
| 13 |    |                    |                          |                      |                     |   |
| 14 |    | Gesamtpreis        | Fläche in m <sup>2</sup> | Preis/m <sup>2</sup> |                     |   |
| 15 |    | 11.300             | 510                      | =B15/C15             |                     |   |
| 16 |    | 47.896             | 680                      | 70,44                |                     |   |
| 17 |    | 22.710             | 570                      | 39,84                |                     |   |
| 18 |    | 211.000            | 1070                     | 197,20               |                     |   |
| 19 |    |                    |                          |                      |                     |   |
| 20 |    |                    |                          |                      |                     |   |
| 21 |    |                    |                          |                      |                     |   |
| 22 | 3. | Jahreszinsen = K   | apital mal Zins          | satz p.a.            |                     |   |
| 23 |    |                    |                          |                      |                     |   |
| 24 |    | Kapital            | Zinssatz p.a.            | Jahreszinsen         |                     |   |
| 25 |    | 1.500              | 4,50%                    | =B25*C25             |                     |   |
| 26 |    | 3.700              | 3,75%                    | 138,75               |                     |   |
| 27 |    | 8.000              | 5,50%                    | 440                  |                     |   |
| 28 |    | 38.000             | 6,25%                    | 2375                 |                     |   |
| 29 |    |                    |                          |                      |                     |   |
| 30 |    |                    |                          |                      |                     |   |
| 31 |    |                    |                          |                      |                     |   |
| 32 | 4. | Zinsen = Kapital r | mal Zinssatz p           | .a. dividiert dur    | ch 360 mal Laufzeit |   |
| 33 |    |                    |                          |                      |                     |   |
| 34 |    | Kapital            | Zinssatz p.a.            | Laufzeit/Tage        | Zinsen              |   |
| 35 |    | 2.000              | 3,50%                    | 100                  | =B35*C35/360*D35    |   |
| 36 |    | 3.000              | 4,00%                    | 80                   | 26,67               |   |
| 37 |    | 6.000              | 5,50%                    | 120                  | 110,00              |   |
| 38 |    | 4.500              | 6,00%                    | 300                  | 225,00              |   |
| 39 |    |                    |                          |                      |                     |   |
| 40 |    |                    |                          |                      |                     |   |
| 41 |    |                    |                          |                      |                     |   |
|    |    |                    |                          |                      |                     |   |

|    | Α  | В               | С                             | D                | E             | F |
|----|----|-----------------|-------------------------------|------------------|---------------|---|
| 1  | KL | AMMERRECHI      | NUNG                          |                  |               |   |
| 2  |    |                 |                               |                  |               |   |
| 3  |    | •               |                               |                  |               |   |
| 4  |    | Wochenumsatz    | bei einem Stücl               | kpreis von 17    | E             |   |
| 5  |    |                 |                               |                  |               |   |
| 6  |    | Tagesumsatz = v | erkaufte Stück <mark>m</mark> | nal Preis pro St | ück           |   |
| 7  |    |                 |                               |                  |               |   |
| 8  |    | Datum:          | Lagers                        | stand            | Tages-        |   |
| 9  |    |                 | Anfangsstand                  | Endstand         | Umsatz        |   |
| 10 |    | Mo 23. Jänner   | 1526                          | 1400             | =(C10-D10)*17 |   |
| 11 |    | Di 24. Jänner   | 1400                          | 1243             | 2.669         |   |
| 12 |    | Mi 25. Jänner   | 1243                          | 1010             | 3.961         |   |
| 13 |    | Do 26. Jänner   | 1010                          | 954              | 952           |   |
| 14 |    | Fr 27. Jänner   | 954                           | 837              | 1.989         |   |
| 15 |    |                 |                               |                  |               |   |
| 16 |    |                 |                               | Summe:           | 11.713        |   |
| 17 |    |                 |                               |                  |               |   |
| 18 |    |                 |                               |                  |               |   |
| 19 |    |                 |                               |                  |               |   |

|    | Α     | В          | С                                       | D                                       | E | F |
|----|-------|------------|-----------------------------------------|-----------------------------------------|---|---|
| 1  | PR    | OZENTRECH  | INUNG                                   |                                         |   |   |
| 2  |       |            |                                         |                                         |   |   |
| 3  |       |            |                                         |                                         |   |   |
| 4  | 1.    | Lohn       | Zuschlag (5% vo                         | m Gehalt)                               |   |   |
| 5  |       | 1.510      | =B5*5%                                  | ,                                       |   |   |
| 6  |       | 1.700      | 85.00                                   |                                         |   |   |
| 7  |       | 2.300      | 115.00                                  |                                         |   |   |
| 8  |       |            |                                         |                                         |   |   |
| 9  |       |            |                                         |                                         |   |   |
| 10 | 2     | Preis      | 15% Anzahlung                           |                                         |   |   |
| 11 |       | 4 7 00     | =B11*15%                                |                                         |   |   |
| 12 |       | 1.200      | 180.00                                  |                                         |   |   |
| 13 |       | 500        | 75,00                                   |                                         |   |   |
| 14 |       |            | ,                                       |                                         |   |   |
| 15 |       |            |                                         |                                         |   |   |
| 16 | 3     | Nettopreis | 20% USt                                 | Bruttopreis                             |   |   |
| 17 |       | 200.00     | =B17*20%                                | =B17+C17                                |   |   |
| 18 |       | 3,700,00   | 740.00                                  | 4,440,00                                |   |   |
| 19 |       | 120.00     | 24.00                                   | 144,00                                  |   |   |
| 20 |       | 15.00      | 3,00                                    | 18,00                                   |   |   |
| 21 |       |            | -,                                      | ,                                       |   |   |
| 22 |       |            |                                         |                                         |   |   |
| 23 | 4     | Nettopreis | 10% USt                                 | Bruttopreis                             |   |   |
| 24 |       | 300.00     | =B24*10%                                | =B24+C24                                |   |   |
| 25 |       | 350.00     | 35.00                                   | 385.00                                  |   |   |
| 26 |       | 500.00     | 50,00                                   | 550,00                                  |   |   |
| 27 |       | 275.00     | 27.50                                   | 302,50                                  |   | • |
| 28 |       |            |                                         | ,                                       |   |   |
| 29 |       |            |                                         |                                         |   |   |
|    | 5     | (inkl 20%  |                                         |                                         |   |   |
| 30 | - · · | USt)       | 20% USt                                 | Nettopreis                              |   |   |
| 31 |       | 750.00     | =B31/120*20                             | =B31-C31                                |   |   |
| 32 |       | 385.00     | 64,17                                   | 320.83                                  |   |   |
| 33 |       | 820.00     | 136.67                                  | 683,33                                  |   |   |
| 34 |       | 417.00     | 69,50                                   | 347,50                                  |   |   |
| 35 |       |            | ,                                       | ,                                       |   |   |
| 36 |       |            |                                         |                                         |   |   |
|    | 6     | (inkl 10%  |                                         |                                         |   |   |
| 37 |       | USt)       | 10% USt                                 | Nettopreis                              |   |   |
| 38 |       | 500.00     | =B38/110*10                             | =B38-C38                                |   |   |
| 39 |       | 1.300.00   | 118,18                                  | 1,181,82                                |   |   |
| 40 | 1     | 150.00     | 13.64                                   | 136,36                                  |   |   |
| 41 |       | 650.00     | 59.09                                   | 590,91                                  |   |   |
| 42 | 1     | ,          | ,,,,,,,,,,,,,,,,,,,,,,,,,,,,,,,,,,,,,,, | ,,,,,,,,,,,,,,,,,,,,,,,,,,,,,,,,,,,,,,, |   | • |
| 43 | 1     |            |                                         |                                         |   |   |
| 44 |       |            |                                         |                                         |   |   |

|    | Α        | В                 | С                       | D                 | E                  | F         |
|----|----------|-------------------|-------------------------|-------------------|--------------------|-----------|
| 1  | WE       | ITERE PROZE       | ENTRECHN                | JNGEN             |                    |           |
| 2  |          |                   |                         |                   |                    |           |
| 3  |          |                   |                         |                   |                    |           |
| 4  | 1        | Um wieviel Proz   | ent ist ein Preis       | s aea en über de  | em Voriahr gestie  | nen?      |
| 5  |          |                   |                         | gogonasor a       | geodes             |           |
| 6  |          | Preis Voriahr     | Preis                   | Steigerung %      |                    |           |
| 7  |          | 400               | 450                     | 13%               | =(C7-B7)/B7        |           |
| 8  | <b> </b> |                   |                         |                   | (01 21)21          |           |
| 9  |          | •                 |                         |                   |                    | •         |
| 10 | 2.       | Um wieviel Proz   | ent wurde die S         | Stückzahl erhöl   | ht?                |           |
| 11 |          | •                 |                         |                   |                    | •         |
| 12 | 1        | Stück alt         | Stück neu               | Steigerung %      |                    | •         |
| 13 |          | 1500              | 1600                    | 7%                | =(C13-B13)/B13     |           |
| 14 |          |                   |                         |                   |                    |           |
| 15 |          |                   |                         |                   | •                  |           |
| 16 | 3.       | Wieviel Prozent   | stimmten für d          | ie Pausenverlä    | ngerung?           |           |
| 17 | 1        | •                 |                         |                   |                    | •         |
| 18 | 1        | Anzahl alle       | Anzahl für              | Anteil %          |                    | •         |
| 19 | [        | 37                | 31                      | 84%               | =C19/B19           |           |
| 20 | [        |                   |                         |                   |                    |           |
| 21 | 1        |                   |                         |                   | •                  |           |
| 22 | 4.       | Um wieviel Proze  | ent ist eine We         | gabkürzung ki     | irzer?             |           |
| 23 |          |                   |                         |                   |                    |           |
| 24 |          | Weg normal        | Weg kurz                | Prozent           |                    |           |
| 25 |          | 96                | 84                      | 14%               | =(B25-C25)/C25     |           |
| 26 |          |                   |                         |                   |                    |           |
| 27 |          |                   |                         |                   |                    |           |
| 28 | 5.       | Wieviel Prozent   | der Normalstre          | ecke stellt der k | urze Weg dar?      |           |
| 29 |          |                   |                         |                   |                    |           |
| 30 |          | Weg normal        | Weg kurz                | Prozent           |                    |           |
| 31 |          | 96                | 84                      | 88%               | =C31/B31           |           |
| 32 |          |                   |                         |                   |                    |           |
| 33 | ļ        |                   |                         |                   |                    |           |
| 34 | 6.       | Mein Gehalt stei  | gt um 10%. Wi           | e hoch ist meir   | neues Gehalt?      |           |
| 35 | ļ        |                   |                         |                   |                    |           |
| 36 | ļ        | Gehalt alt        | Steigerung %            | Gehalt neu        |                    |           |
| 37 |          | 1700              | 10%                     | 1870              | =B37+B37*C37       |           |
| 38 |          |                   |                         |                   |                    |           |
| 39 | <u></u>  |                   |                         |                   |                    |           |
| 40 | 1.       | Ein Preis wird un | n 10% reduzie           | rt. Wie hoch ist  | der Preis nach R   | eduktion? |
| 41 |          |                   | <b>B</b> 1 1 <i>C</i> 4 |                   |                    |           |
| 42 | ļ        | Preis             | Reduktion %             | neuer Preis       | B (0. B (0.00 (0.  |           |
| 43 | ļ        | 150               | 15%                     | 127,50            | =B43-B43*C43       |           |
| 44 |          |                   |                         |                   |                    |           |
| 45 |          | <u> </u>          | 4524                    |                   |                    |           |
| 46 | 8.       | Ein Preis wurde   | um 15% erhöh            | t. Wie hoch wa    | ar der alte Preis? |           |
| 4/ |          | <b>—</b> • •      |                         | <b>D</b> · · ·    |                    |           |
| 48 |          | Preis neu         | Ernohung %              | Preis alt         | D40//4 - 0.40      |           |
| 49 |          | 330               | 20%                     | 275               | =B49/(1+C49)       |           |

### 7 Absolut Bezüge

Öffnen Sie die Datei **Bezüge Absolut.xlsx** und geben Sie in die gelben Zellen die entsprechenden Formeln ein. Die Formeln sind für jeweils ein Beispiel im Folgenden angegeben. Versuchen Sie die Formeln zuerst ohne Blick auf die folgenden Seiten einzugeben.

|    | A   | В                     | С                  | D                                     | E                   | F |
|----|-----|-----------------------|--------------------|---------------------------------------|---------------------|---|
| 1  | AB: | SOLUTE BE             | ZÜGE               |                                       |                     |   |
|    |     |                       |                    |                                       |                     |   |
| 2  |     |                       |                    |                                       |                     |   |
| 3  | 1.  | Honorar pro S         | tunde:             | 17.50                                 |                     |   |
| 4  |     | •                     |                    | · · · · · · · · · · · · · · · · · · · |                     |   |
| 5  |     | Datum                 | Stunden            | Tageshonorar                          |                     |   |
| 6  |     | 02.Mai                | 6                  | =C6*\$D\$3                            |                     |   |
| 7  |     | 07.Mai                | 3                  | 52,50                                 |                     |   |
| 8  |     | 18. Jun               | 7                  | 122,50                                |                     |   |
| 9  |     | 20.Aug                | 4                  | 70,00                                 |                     |   |
| 10 |     |                       |                    |                                       |                     |   |
| 11 |     |                       |                    |                                       |                     |   |
| 12 |     |                       |                    |                                       |                     |   |
| 13 | 2.  | Kilometergeld:        | 1 km:              | 0,36                                  |                     |   |
| 14 |     |                       | -                  |                                       |                     |   |
| 15 |     | Datum                 | km                 | Kilometergeld                         |                     |   |
| 16 |     | 02.Mai                | 280                | =C16*\$D\$13                          |                     |   |
| 1/ |     | 07.Mai                | 210                | 75,60                                 |                     |   |
| 18 |     | 18.Jun                | 421                | 151,56                                |                     |   |
| 19 |     | 20.Aug                | 93                 | 33,48                                 |                     |   |
| 20 |     | ······                |                    |                                       |                     |   |
| 21 |     |                       |                    |                                       |                     |   |
| 22 | -   | Cabura sit I law a    |                    |                                       |                     |   |
| 23 | 3.  | Famzeit-Hono          | a                  |                                       |                     |   |
| 24 |     | 1 Stundo zu           | Dotum              | Stundon                               | Honorar             |   |
| 20 |     | 1 Stunde Zu           | Datum<br>02 Mai    | Sunden                                |                     |   |
| 20 |     | 11,50                 | 02.iviai<br>07.Mai | 3,0<br>2,5                            | -9D920 D20<br>28 75 |   |
| 20 |     |                       | 18 Jun             | 2,J<br>5                              | 20,13               |   |
| 20 |     |                       | 20 Aug             | 1                                     | 57,5<br>11,5        |   |
| 30 |     |                       | ZU.Aug             | 1                                     | 11,5                |   |
| 31 |     |                       |                    |                                       |                     |   |
| 32 |     |                       |                    |                                       |                     |   |
| 33 | 4   | Zinsberechnur         | na                 |                                       |                     |   |
| 34 | •-  | Zinobereenindi        | 19                 |                                       |                     |   |
| 35 |     | Zinssatz <sup>.</sup> | 2 50%              | na                                    |                     |   |
| 36 |     | Linoout.              | 2,0070             | p.u.                                  |                     |   |
|    | 1   |                       |                    | Zinsen in                             | Guthaben nach       |   |
| 37 |     |                       | Kapital in €       | einem Jahr                            | einem Jahr          |   |
| 38 |     | •                     | 1.000.00           | =C38*\$C\$35                          | =C38+D38            |   |
| 39 | 1   |                       | 1.100,00           | 27,50                                 | 1.127,50            |   |
| 40 | 1   |                       | 900,00             | 22,50                                 | 922,50              |   |
| 41 |     | •<br>•                | 2.000,00           | 50,00                                 | 2.050,00            |   |
| 42 |     | •                     |                    |                                       |                     |   |
| 43 |     |                       |                    |                                       |                     |   |
| 44 |     |                       |                    |                                       |                     |   |

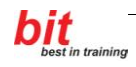

### 8 Gemischte Bezüge

Öffnen Sie die Datei **Bezüge Gemischt.xlsx** und geben Sie in die gelben Zellen die entsprechenden Formeln ein. Die Formeln sind für jeweils ein Beispiel im Folgenden angegeben. Versuchen Sie die Formeln zuerst ohne Blick auf die folgenden Seiten einzugeben.

|    | A        | В                      | C                | D                 | E              | F                | G |
|----|----------|------------------------|------------------|-------------------|----------------|------------------|---|
|    | C        |                        |                  | = 1               |                |                  |   |
| 1  | 9        |                        |                  | <b>- I</b>        |                |                  |   |
| 2  |          |                        |                  |                   |                |                  |   |
| 3  | 1.       | Abverkauf              | Sonderpreise f   | ür folgende Artil | kel:           |                  |   |
| 4  |          |                        |                  |                   |                |                  |   |
| 5  |          |                        |                  |                   | verbilligt ab  |                  |   |
| 6  |          |                        |                  | 1.6.d.J.          | 1.7.d.J.       | 1.8.d.J.         |   |
| 7  |          |                        |                  | auf               | % v om Norm    | alpreis          |   |
| 8  |          | Artikel:               | Normalpreis      | 90%               | 70%            | 55%              |   |
| 9  |          | Hose                   | 53,00            | =\$C9*D\$8        | 37,10          | 29,15            |   |
| 10 |          | Rock                   | 47,00            | 42,30             | 32,90          | 25,85            |   |
| 11 |          | Bluse                  | 23,00            | 20,70             | 16,10          | 12,65            |   |
| 12 |          | Pullover               | 46,00            | 41,40             | 32,20          | 25,30            |   |
| 13 |          | T-Shirt                | 17,00            | 15,30             | 11,90          | 9,35             |   |
| 14 |          |                        |                  |                   |                |                  |   |
| 15 |          | 1-b                    |                  |                   |                |                  |   |
| 16 | 2.       | Janreszinsen           | - nach Kapital i | ind Zinssatz      |                |                  |   |
| 1/ |          |                        | Zinccotz n.o.    |                   |                |                  |   |
| 10 |          | Kanital                | 211155atz p.a.   | 2 50%             | 2 2504         |                  |   |
| 20 |          |                        | 2,00%            | 2,00%             | 170 75         |                  |   |
| 20 |          | 10 000                 | 200.00           | 250.00            | 325.00         |                  |   |
| 22 |          | 23 000                 | 460.00           | 575.00            | 747.50         |                  |   |
| 23 |          | 30 000                 | 600.00           | 750.00            | 975.00         |                  |   |
| 24 |          |                        | 000,00           | 100,00            | 010,00         |                  |   |
| 25 |          |                        |                  |                   |                |                  |   |
| 26 | 3        | Vermögensan            | lagen            |                   |                |                  |   |
| 27 |          | rennogeneau            | gon              |                   |                |                  |   |
| 28 |          | •                      |                  |                   | Kapitaleinsatz |                  |   |
| 29 |          | •                      |                  | 500.000           | 1.000.000      | 75.000           |   |
| 30 |          | Anlageform:            | Anteil:          |                   |                |                  |   |
| 31 | <b> </b> | Sparbuch               | 15%              | =D\$29*\$C31      | 150.000        | 11.250           |   |
| 32 |          | Anleihen               | 45%              | 225.000           | 450.000        | 33.750           |   |
| 33 |          | Aktien                 | 10%              | 50.000            | 100.000        | 7.500            |   |
| 34 |          | Gold                   | 5%               | 25.000            | 50.000         | 3.750            |   |
| 35 |          | Immobilien             | 25%              | 125.000           | 250.000        | 18.750           |   |
| 36 |          |                        |                  |                   |                |                  |   |
| 37 |          |                        |                  |                   |                |                  |   |
| 38 | 4.       | Umrechnung             | der Preisangab   | e von € in ander  | e Währungen:   |                  |   |
| 39 |          |                        |                  | 1 F remdwähru     | ng =€          |                  |   |
| 40 |          | •                      |                  |                   |                |                  |   |
| 41 |          | •                      | Preis in €       | Preis in US-\$    | Preis in Pfund | Preis in Franken |   |
| 42 |          |                        |                  | 108-5 =           | 1 PTUNG =      | 1 Franken =      |   |
| 43 |          | Doutoil 4              | 0 400 00         | U,00021E          | 1,03402 €      | 0,11/83€         |   |
| 44 |          | Bautell 1<br>Poutoil 2 | 2.400,00         | =\$C44/D\$43      | 1.504,52       | 3.343,41         |   |
| 40 |          | Dauteil 2              | 4.000,00         | 1 4 4 1 2 4       | 2.990,00       | 1 710 07         |   |
| 40 |          | Dauten 5               | 1.234,00         | 1.441,24          | 004,42         | 1.719,07         |   |
| 49 |          |                        | :<br>            |                   |                |                  |   |
| 40 | 5        | Umrechnung             | der Preisangab   | e von € in ander  | e Währungen:   |                  |   |
| 50 | <u>.</u> | on containy (          | aariinaanyab     | 1€ =Frem          | dwährung       |                  |   |
| 51 |          |                        |                  |                   |                |                  |   |
| 52 |          |                        | Preis in €       | Preis in US-\$    | Preis in Pfund | Preis in Franken |   |
| 53 |          |                        |                  | 1€ =              | 1€ =           | 1€ =             |   |
| 54 | 1        | •                      |                  | 1,16794 \$        | 0,65188 Pfund  | 1,39309 Franken  |   |
| 55 | †        | Bauteil 1              | 2.400,00         | =\$C55*D\$54      | 1.564,52       | 3.343,41         |   |
| 56 | t        | Bauteil 2              | 4.600,00         | 5.372,51          | 2.998,66       | 6.408,20         |   |
| 57 |          | Bauteil 3              | 1.234,00         | 1.441,24          | 804,42         | 1.719,07         |   |
| 58 |          |                        |                  |                   |                |                  |   |

### 9 Einfache Kalkulation, Kopf- und Fußzeile

#### Aufgabenstellung:

Die Magistratsabteilung für Weihnachtsdekoration - MA2412 - soll eine Kalkulation für eine Weihnachtsfeier erstellen.

Folgende Angaben sind derzeit bekannt: Es werden voraussichtlich 55 Personen teilnehmen.

Die Preise pro Person für Speisen betragen 22.- €.
Die Preise pro Person für Getränke betragen 12.- €.
Die Preise pro Person für ein kleines Weihnachtsgeschenk betragen 7.- €.

Für eine Saalmiete müssen Sie 550.- € ansetzen. Der Auftritt des Weihnachtsmannes kostet 110.- €. Die Kosten für die Endreinigung betragen 150.- €.

### Erstellen Sie ...

1. eine neue Arbeitsmappe und speichern Sie diese unter dem Namen Weihnachtsfeier.xlsx.

#### Berechnen Sie ...

- 2. die Gesamtkosten der Weihnachtsfeier so, dass sie jederzeit den Betrag auch für andere Teilnehmerzahlen als Ergebnis angezeigt bekommen.
- 3. Ermitteln Sie die durchschnittlichen Gesamtkosten pro Person.
- Wie viele Personen müßten an der Weihnachtsfeier teilnehmen, damit die durchschnittlichen Kosten geringer oder gleich als 50.- € sind. Variieren Sie das Ergebnis, durch das Eingeben unterschiedlicher Personenzahlen.

Hinweis: Machen Sie auf Papier einen Entwurf zu Ihrer Berechnung und übertragen Sie das Ergebnis erst dann in das Tabellenblatt

#### Formatieren Sie ...

- 5. die Kalkulation übersichtlich nach Ihren Vorstellungen (Ihr Chef ist Herr Breitfuß!).
- 6. Ergänzen Sie das Blatt mit einer entsprechenden Überschrift und heben Sie die Ergebniswerte deutlich hervor.

#### Kopf und Fußzeile

- 7. Setzen Sie in die Kopfzeile zentriert Ihren Namen. In die Fußzeile links den Dateinamen mit dem Tabellenblattnamen und rechts das Datum ein.
- 8. Speichern Sie die Mappe und drucken Sie ein Exemplar, zuletzt schließen Sie die Mappe.

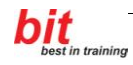

### **10 Bezüge Wiederholung**

Öffnen Sie die Datei **Bezüge Wiederholung.xlsx** und geben Sie in die gelben Zellen die entsprechenden Formeln ein. Die Formeln sind für jeweils ein Beispiel im Folgenden angegeben. Versuchen Sie die Formeln zuerst ohne Blick auf die folgenden Seiten einzugeben.

|    | A        | В                                      | С                        | D                                       | E                       | F            | G          |
|----|----------|----------------------------------------|--------------------------|-----------------------------------------|-------------------------|--------------|------------|
| 1  | В        | erechnen Si                            | e folgende B             | eispiele:                               |                         |              |            |
| 2  | (en      | tscheiden Sie selbst.                  | ob relative, absolute oc | ler gemischte Bez                       | üge verwendet werder    | n müssen)    |            |
| 3  |          |                                        |                          |                                         |                         |              |            |
| 4  | 1.       | Lagerliste für Arti                    | kel A                    |                                         |                         |              |            |
| 5  | 1        | ************************************** |                          |                                         |                         |              |            |
|    | 1        | alter                                  | [                        | ••••••••••••••••••••••••••••••••••••••• |                         |              | neuer      |
| 6  |          | Lagerstand                             | Kunde                    | Zugang                                  | Abgang                  | Datum        | Lagerstand |
| 7  | Ι        | 187                                    | Müller AG                |                                         | -23                     | 01.06.2001   | =B7+D7+E7  |
| 8  |          | =G7                                    | AEG                      |                                         | -111                    | 04.06.2001   | 53         |
| 9  |          | 53                                     | Nachbestellung           | 250                                     |                         | 04.06.2001   | 303        |
| 10 | ļ        | 303                                    | Göllner GmbH             |                                         | -30                     | 05.06.2001   | 273        |
| 11 | <b>.</b> | 273                                    | Berger                   |                                         | -50                     | 07.06.2001   | 223        |
| 12 | <b>_</b> | 223                                    | Wr. Stadtwerke           |                                         | -43                     | 11.06.2001   | 180        |
| 13 | <b> </b> | 180                                    | Müller AG                |                                         | -20                     | 15.06.2001   | 160        |
| 14 | <b>_</b> | 160                                    | Nachbestellung           | 200                                     |                         | 16.06.2001   | 360        |
| 15 | ļ        | 360                                    | Kastner                  |                                         | -100                    | 17.06.2001   | 260        |
| 16 | ļ        | 260                                    | Fuhrwagner               |                                         | -75                     | 20.06.2001   | 185        |
| 17 | <b>.</b> | 185                                    | Göllner GmbH             |                                         | -30                     | 23.06.2001   | 155        |
| 18 | <b>.</b> | 155                                    | Huber OHG                |                                         | -17                     | 27.06.2001   | 138        |
| 19 | <b> </b> | 138                                    | Jägermeister             |                                         | -88                     | 30.06.2001   | 50         |
| 20 | ļ        |                                        |                          |                                         |                         |              |            |
| 21 |          |                                        |                          |                                         |                         |              |            |
| 22 | <u> </u> |                                        |                          |                                         |                         |              |            |
| 23 | <b>.</b> |                                        |                          |                                         |                         |              |            |
| 24 | 2.       | Mehrwertsteuer:                        | 20%                      |                                         |                         |              |            |
| 25 | <b> </b> |                                        |                          |                                         |                         |              |            |
| 26 | <b> </b> | Artikel                                | Nettopreis               | Bruttopreis                             |                         |              |            |
| 27 | ļ        | Monitor                                | 483,80                   | =C27+C27*\$0                            | \$24                    |              |            |
| 28 | ļ        | Computer                               | 696,40                   | 835,68                                  |                         |              |            |
| 29 | <b> </b> | Drucker                                | 211,30                   | 253,56                                  |                         |              |            |
| 30 | <b> </b> | Disketten                              | 6,03                     | 7,24                                    |                         |              |            |
| 31 | <b> </b> |                                        |                          |                                         |                         |              |            |
| 32 | <u> </u> |                                        |                          |                                         |                         |              |            |
| 33 | <b> </b> |                                        |                          |                                         |                         |              |            |
| 34 | ļ        |                                        |                          |                                         |                         |              |            |
| 35 | <u>.</u> | rlugpreise:                            |                          |                                         |                         |              |            |
| 36 |          |                                        | Arrehlder                |                                         | <b>Fluck for a hold</b> | r            |            |
| 27 |          | Elugrial                               | Anzahi der               | Flugpreis                               | Flugharengebüh          | Constantin   |            |
| 31 | <b> </b> | Fiugziei                               | Personen                 | pro Person                              |                         | Gesamtpreis  |            |
| 30 | ł        | London<br>New Verk                     | 3                        | 290,00                                  | -C36"\$E\$44            | -C30 D30+E38 |            |
| 39 | <b> </b> | New TOPK                               | 1                        | 399,00                                  | 10,9                    | 409,9        |            |
| 40 | <b> </b> | Jonanne sourg                          | 3                        | 720,00                                  | 32,1                    | 22 10,7      |            |
| 41 | <b>+</b> | Ametordam                              | 4                        | 232,00                                  | 43,6                    | 971,6        |            |
| 42 | ł        | Amsteruam                              | ۷                        | 217,00                                  | 21,0                    | 400,0        |            |
| 43 | <b> </b> |                                        | Flughafongohöhr          | pro Dorcon                              | 10.00                   |              |            |
| 44 | <u> </u> |                                        | ringnarengebunn          | pro mersori                             | 10,90                   |              |            |
| 45 | ł        |                                        |                          |                                         |                         |              |            |
| 40 | ⊢        | i<br>I                                 |                          |                                         |                         |              |            |
| 41 |          |                                        |                          |                                         |                         |              |            |
| 40 |          |                                        |                          |                                         |                         |              |            |

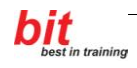

|     | A        | В                | С                             | D              | E                 | F               | G             |
|-----|----------|------------------|-------------------------------|----------------|-------------------|-----------------|---------------|
| 49  | 4        | Mengenrabatt:    | _                             | _              | _                 |                 | _             |
| 50  | · · · ·  | Sonderpreise für | folgende Artikel <sup>.</sup> |                |                   |                 |               |
| 51  | ·        | Conderpreise fai | rolgende / vallet.            |                |                   |                 |               |
| 52  |          |                  |                               |                | Beim Kauf von     |                 |               |
| 53  |          |                  |                               | 50 Stück       | 75 Stück          | 100 Stück       |               |
| 55  |          |                  |                               | JU OLUCK       | int ouf % yom No  | TVV OLUCK       |               |
| 54  |          | Artikal          | Normoloroio                   |                | 00%               |                 |               |
| 55  |          | Altikel.         | Normalpreis                   |                | 30 /0             | 00/0            |               |
| 50  | ļ        | Glunbirne 40VV   | 1,52                          | =\$056"D\$55   | 1,37              | 1,22            |               |
| 5/  | ļ        | Gluhbirne 60VV   | 1,81                          | 1,72           | 1,63              | 1,45            |               |
| 58  |          | Glunbirne 100vv  | 2,10                          | 2,00           | 1,89              | 1,68            |               |
| 59  |          | Isolierband      | 1,13                          | 1,07           | 1,02              | 0,90            |               |
| 60  |          | Kabelklemmen     | 2,64                          | 2,51           | 2,38              | 2,11            |               |
| 61  |          |                  |                               |                |                   |                 |               |
| 62  |          |                  |                               |                |                   |                 |               |
| 63  |          |                  |                               |                |                   |                 |               |
| 64  |          |                  |                               |                | <b>.</b>          |                 |               |
|     | 5.       |                  |                               | Datum der      | Datum der         |                 | Zinsen abzgl. |
| 65  |          | Kapital          | Zinssatz p.a.                 | Einzahlung     | Auszahlung        | Zinsen          | 25% Kest.     |
| 66  |          | 4.000            | 3,45%                         | 25.05.2001     | =B66*C6           | 6/360*(E66-D66) | =F66-F66*25%  |
| 67  |          | 9.500            | 5,50%                         | 01.06.2001     | 20.08.2001        | 116,11          | 87,08         |
| 68  |          | 7.000            | 4,25%                         | 30.06.2001     | 01.09.2001        | 52,06           | 39,05         |
| 69  | [        |                  |                               |                |                   |                 |               |
| 70  | 1        |                  |                               |                |                   |                 |               |
| 71  |          |                  |                               |                |                   |                 |               |
| 72  |          | •                |                               |                |                   |                 |               |
| 73  | 6        | Wie hoch ist der | Jahreszinsertrag -            | ie nach Kapita | L ie nach Zinssat | 7?              |               |
| 74  |          |                  | 3                             | 1              | , 1               |                 |               |
| 75  |          |                  |                               | Zinssatz p.a.  |                   |                 |               |
| 76  |          | Kapital          | 2.50%                         | 3.00%          | 4.50%             |                 |               |
| 77  |          | 2 550            | =\$B77*C\$76                  | 76.50          | 114 75            |                 |               |
| 78  |          | 4 800            | 120.00                        | 144.00         | 216.00            |                 |               |
| 79  |          | 8 700            | 217.50                        | 261.00         | 391.50            |                 |               |
| 80  |          | 11 900           | 297.50                        | 357.00         | 535,50            |                 |               |
| 81  |          | 11.000           | 201,00                        | 551,00         | 555,50            |                 |               |
| 82  |          |                  |                               |                |                   |                 |               |
| 02  |          |                  |                               |                |                   |                 |               |
| 24  |          |                  |                               |                |                   |                 |               |
| 04  | 7        | Abraabaung Can   | oinach afta Wacal             | macchina       |                   |                 |               |
| 00  | <b>.</b> | Abrechnung Gen   | iemschaits-wasci              | maschine       |                   |                 |               |
| 00  |          | Cobübr pro kWb   | 0596                          |                |                   |                 |               |
| 07  |          | Gebuin pro kvvn  | 0,00€                         |                |                   |                 |               |
| 00  |          |                  | r                             | Varbrauch      | r                 |                 |               |
| 00  |          | Deture           | Name                          | verbrauch      | 0                 |                 |               |
| 89  | <b>.</b> | Datum            | Name                          | IN KVVN        | Gesamt            |                 |               |
| 90  | <b>.</b> | 15 Jun 97        | Berger                        | 2,2            | =D90^\$C\$87      |                 |               |
| 91  |          | 16.Jun.97        | IVIUIIer                      | 3,0            | 1,/4€             |                 |               |
| 92  |          | 19.Jun.97        | Rathmayer                     | 1,5            | 0,87€             |                 |               |
| 93  | ļ        | 21.Jun.97        | vveber                        | 2,1            | 1,22€             |                 |               |
| 94  |          | 27.Jun.97        | Müller                        | 2,0            | 1,16€             |                 |               |
| 95  |          | 30.Jun.97        | Berger                        | 3,2            | 1,86€             |                 |               |
| 96  | ļ        | 01.Jul.97        | Aumüller                      | 1,7            | 0,99€             |                 |               |
| 97  |          | 04.Jul.97        | Weber                         | 2,6            | 1,51€             |                 |               |
| 98  |          |                  |                               |                |                   |                 |               |
| 99  |          |                  |                               |                |                   |                 |               |
| 100 |          |                  |                               |                |                   |                 |               |
| 101 |          |                  |                               |                |                   |                 |               |

### 11 Arbeiten mit mehreren Tabellenblättern

#### Aufgabenstellung:

Sie haben Umsatzberichte dreier Filialen erhalten. Die drei Tabellenblätter sollen durch entsprechenden Formeln ergänzt werden. Ein weiteres Tabellenblatt soll die Gesamtumsätze enthalten. Schließlich erfolgt die Formatierung nach der Vorlage.

- 1. Öffnen Sie die Datei **Tabellenblätter.xlsx** und speichern Sie die Datei unter dem Namen **Tabellenblätter fertig.xlsx**.
- Benennen Sie die Tabellenblätter um in: Filiale1 bis Filiale3.
   *RMT* auf Tabellenblattname→Umbenennen
- Kopieren Sie das Blatt Filiale3 und fügen Sie es am Ende mit dem Namen Unternehmen gesamt in die aktuelle Mappe ein. *RMT* auf Tabellenblattname→*Verschieben/Kopieren*
- 4. Löschen Sie die Umsatzwerte aus der Tabelle **Unternehmen gesamt** und korrigieren Sie den Titel.
- 5. Verschieben Sie dieses Tabellenblatt an den Anfang. (Tabellenblattnamen mit der Maus ziehen).
- 6. Berechnen Sie den Gesamtumsatz aller Filialen im Blatt **Unternehmen gesamt**. (diese Aufgabe ist nicht ECDL-relevant)
  - Markieren Sie die Zelle B6 im Blatt Unternehmen gesamt
  - Klicken Sie auf das Symbol **Summe** ( $\Sigma$ )
  - Markieren Sie im Blatt Filiale1 die Zelle B6
  - Halten Sie die UMSCHALT-Taste gedrückt
  - Klicken Sie auf den Blattnamen Filiale3
  - Drücken Sie ENTER (Mit STRG+ENTER bleibt die Markierung auf der Zelle stehen.)
- 7. Kopieren Sie die Funktion in die Nachbarzellen von **B6** bis **E9**. (ziehen am Ausfüllpunkt)

#### Arbeiten im Gruppenmodus:

- Markieren Sie alle Tabellenblätter (UMSCHALT-Taste).
   Die folgenden Aktionen werden nun in allen markierten Blättern ausgeführt.
- 9. Berechnen Sie die Gesamtumsätze (Summen) der Produktgruppen und der Quartale.
- 10. Formatieren Sie die Tabellenblätter nach der Vorlage.
- 11. Heben Sie den Gruppenmodus auf (Klick auf beliebigen Tabellenblattnamen).

- 12. Kopieren Sie das Tabellenblatt **Filiale1** in eine neue Mappe und geben Sie Ihr den Namen **Schuhe Filiale1.xlsx**.
- 13. Speichern und schließen Sie alle Dateien.

### Lösungsvorschlag

### Für die Filialtabellen:

|                | Filiale 1<br>Produktsparte Schube |             |                |             |                       |  |  |  |  |  |
|----------------|-----------------------------------|-------------|----------------|-------------|-----------------------|--|--|--|--|--|
|                | riodukisparte Schulle             |             |                |             |                       |  |  |  |  |  |
| Umsatz in Euro | Umsatz in Euro                    |             |                |             |                       |  |  |  |  |  |
| Produktgruppe  | Stiefel                           | Sportschuhe | Freizeitschuhe | Abendschuhe | Produktgruppen gesamt |  |  |  |  |  |
| 1. Quartal     | 6.245                             | 11.304      | 5.784          | 3.001       | 26.334                |  |  |  |  |  |
| 2. Quartal     | 6.397                             | 11.628      | 5.814          | 2.489       | 26.328                |  |  |  |  |  |
| 3. Quartal     | 5.984                             | 12.456      | 4.691          | 1.687       | 24.818                |  |  |  |  |  |
| 4. Quartal     | 4.789                             | 10.901      | 6.012          | 2.180       | 23.882                |  |  |  |  |  |
| Jahr gesamt    | 23.415                            | 46.289      | 22.301         | 9.357       | 101.362               |  |  |  |  |  |

### Für die Tabelle, die den Gesamtumsatz erfasst:

| Unternehmen gesamt<br>Produktsparte Schuhe |         |             |                |             |                       |  |  |  |
|--------------------------------------------|---------|-------------|----------------|-------------|-----------------------|--|--|--|
| Umsatz in Euro                             |         |             |                |             |                       |  |  |  |
| Produktgruppe                              | Stiefel | Sportschuhe | Freizeitschuhe | Abendschuhe | Produktgruppen gesamt |  |  |  |
| 1. Quartal                                 | 19.849  | 26.701      | 20.213         | 7.553       | 74.316                |  |  |  |
| 2. Quartal                                 | 14.243  | 28.664      | 21.822         | 7.198       | 71.927                |  |  |  |
| 3. Quartal                                 | 19.935  | 30.229      | 21.645         | 8.143       | 79.952                |  |  |  |
| 4. Quartal                                 | 18.319  | 29.025      | 21.579         | 7.654       | 76.577                |  |  |  |
| Jahr gesamt                                | 72.346  | 114.619     | 85.259         | 30.548      | 302.772               |  |  |  |

### **12 Datum und Uhrzeit**

Öffnen Sie die Datei **Datum Zeit.xlsx** und geben Sie in die gelben Zellen die entsprechenden Formeln ein. Die Formeln sind für jeweils ein Beispiel im Folgenden angegeben. Versuchen Sie die Formeln zuerst ohne Blick auf die folgenden Seiten einzugeben.

|    | Α        | В                    | С                                | D                               | E                   |
|----|----------|----------------------|----------------------------------|---------------------------------|---------------------|
| 1  | DA       | TUM und UHRZE        | IT 1                             |                                 |                     |
| 2  |          |                      |                                  |                                 |                     |
| 3  | 1.       | Mietdauer:           |                                  |                                 |                     |
| 4  |          |                      |                                  |                                 |                     |
| 5  |          |                      |                                  |                                 |                     |
| 6  |          | Mietbeginn           | Rückgabe                         | Mietdauer                       |                     |
| 7  |          |                      |                                  |                                 |                     |
| 8  |          | 12.07.2004           | 11.05.2005                       | =C8-B8                          |                     |
| 9  |          | 13.06.2004           | 25.03.2005                       | 285                             |                     |
| 10 |          | 23.08.2004           | 25.02.2005                       | 186                             |                     |
| 11 |          |                      |                                  |                                 |                     |
| 12 |          |                      |                                  |                                 |                     |
| 13 |          | - · · · ·            | 04.00.0005                       |                                 |                     |
| 14 | 2.       | Buch ausgeborgt      | 01.03.2005                       |                                 |                     |
| 15 |          | Leindauer (Tage)     | 100                              |                                 |                     |
| 10 |          | Düakaaba             | 00.00.0005                       | -0141015                        |                     |
| 10 |          | кискуаре             | 09.06.2005                       | -014+015                        |                     |
| 10 |          |                      |                                  |                                 |                     |
| 20 |          |                      |                                  |                                 |                     |
| 20 | 2        | Filmlänge            |                                  |                                 |                     |
| 22 | <u>.</u> | r inniange           |                                  |                                 |                     |
| 23 |          | Beginn               | Ende                             | Dauer                           |                     |
| 24 |          | 18:30                | 19:45                            | =C24-B24                        |                     |
| 25 |          | 20:00                | 21:45                            | 01:45                           |                     |
| 26 |          | 21:30                | 23:45                            | 02:15                           |                     |
| 27 |          |                      |                                  |                                 |                     |
| 28 |          |                      |                                  |                                 |                     |
| 29 | DA       | TUMSFORMATE          |                                  |                                 |                     |
| 30 | ]        |                      |                                  |                                 |                     |
| 31 | Eing     | jabe von             | 18.06.2005                       |                                 |                     |
| 32 |          |                      |                                  |                                 |                     |
| 33 | form     | natiert auf:         | ergibt:                          |                                 |                     |
| 34 | Т.М.     | JJJJ                 | 18.6.2005                        |                                 |                     |
| 35 | TT.I     | MM.JJ                | 18.06.05                         |                                 |                     |
| 36 | Т. М     | MM JJJJ              | 18. Jun 2005                     |                                 |                     |
| 37 | T. M     | MMM JJ               | 18. Juni 05                      |                                 |                     |
| 38 | 8 TTT    |                      | Sa                               |                                 |                     |
| 39 | 111      | Т.<br>Т. И. П. П.    | Samstag                          |                                 |                     |
| 40 |          | ., I.M.JJJJ          | 5a, 18.6.2005                    |                                 |                     |
| 41 | Tinn     | on Sio in dia calha  | Zollo dao Datum                  | 10 6 2005 ain un                | d arctallan Sia ain |
| 42 | neur     | en ole in die gelbe. | zelle uas Datum<br>Rifür Sametad | 10.0.2000 em un<br>10.1001 2005 | u erstellen Sie ein |
| 40 | neu      | co Datumolomiat ( Z  | o iui. Samsiay,                  | 10. Juni 2000)                  |                     |
| 45 |          | Samstag 18           | .06.2005                         |                                 |                     |

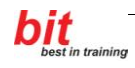

|    | A        | В                            | С                | D               | E              | F                | G            |
|----|----------|------------------------------|------------------|-----------------|----------------|------------------|--------------|
| 1  | DAT      | UM und UHR                   | ZEIT 2           |                 |                |                  |              |
| 2  |          |                              |                  |                 |                | •                |              |
| 3  | 1.       | Kreditlaufzeit               |                  |                 |                | •                |              |
| 4  | <b> </b> |                              |                  |                 |                |                  |              |
| 5  |          |                              |                  |                 | Laufzeit       |                  |              |
| 6  |          | Betrag                       | Ausstellung      | Fälligkeit      | in Tagen:      |                  |              |
| 7  |          | 12.000                       | 30.07.2005       | 11.10.2005      | =D7-C7         |                  |              |
| 8  |          | 8.000                        | 10.06.2005       | 17.11.2005      | 160            |                  |              |
| 9  |          | 110.000                      | 12.08.2005       | 27.01.2006      | 168            |                  |              |
| 10 |          |                              |                  |                 |                |                  |              |
| 11 |          |                              |                  |                 |                |                  |              |
| 12 |          |                              |                  |                 |                |                  |              |
| 13 | 2.       | Zinsertrag                   |                  |                 |                |                  |              |
| 14 |          |                              |                  |                 |                |                  |              |
| 15 |          | Zinsen = Kapital             | mal Zinssatz div | idiert durch 36 | 0 mal Laufzeit |                  |              |
| 16 |          |                              |                  |                 |                |                  |              |
| 17 |          | Kapital                      | Zinssatz         | Einzahlung      | Auszahlung     | Zinsen           |              |
| 18 |          | 5.000                        | 2,75%            | 11.03.2005      | =B18*C18/3     | 360*(E18-D18)    |              |
| 19 |          | 25.000                       | 3,50%            | 12.01.2005      | 16.12.2005     | 821,53           |              |
| 20 |          | 6.000                        | 4,00%            | 09.02.2005      | 27.08.2005     | 132,67           |              |
| 21 |          |                              |                  |                 |                |                  |              |
| 22 |          |                              |                  |                 |                |                  |              |
| 23 |          |                              |                  |                 |                |                  |              |
| 24 | 3.       | Heutiges Datum:              |                  | 30.08.2010      | =HEUTE()       |                  |              |
| 25 |          | Geburtsdatum: Clint Eastwood |                  | 31.05.1930      |                |                  |              |
| 26 |          |                              |                  |                 |                |                  |              |
| 27 |          | Lebensalter in T             | agen:            | 29.311          | =D24-D25       |                  |              |
| 28 |          | Wochentag des                | Geburtstages     | Samstag         | =D25 Benu      | Itzerdefiniertes | Format: TTTT |
| 29 |          |                              |                  |                 |                |                  |              |

|    | Α | В               | С           | D          | E               | F                    | G               |
|----|---|-----------------|-------------|------------|-----------------|----------------------|-----------------|
| 1  |   | STUNDENA        | BRECH       | NUNG       |                 |                      |                 |
| 2  |   |                 |             |            |                 |                      |                 |
| 3  |   | •               |             |            |                 |                      |                 |
| 4  |   | Arbeitszeitaufs | stellung fü | r Honorar  | abrechnung      |                      |                 |
| 5  |   |                 |             |            |                 |                      |                 |
| 6  |   | Honorar-Stund   | densatz:    | 35 €       |                 |                      |                 |
| 7  |   |                 |             |            | Arbei           | tszeit               |                 |
| 8  |   |                 |             |            | Tage            | Stunden              |                 |
| 9  |   | Datum           | Beginn      | Ende       | Format: hh:mm   |                      | Tageshonorar    |
| 10 |   | 24.01.2002      | 08:00       | 17:30      | =D10-C10        | =E10*24              | =F10*\$D\$6     |
| 11 |   | 25.01.2002      | 08:00       | 19:00      | 11:00           | 11,00                | 385,00          |
| 12 |   | 26.01.2002      | 07:30       | 15:00      | 07:30           | 7,50                 | 262,50          |
| 13 |   | 27.01.2002      | 09:00       | 18:00      | 09:00           | 9,00                 | 315,00          |
| 14 |   | 28.01.2002      | 05:30       | 13:30      | 08:00           | 8,00                 | 280,00          |
| 15 |   | 29.01.2002      | 09:00       | 16:00      | 07:00           | 7,00                 | 245,00          |
| 16 |   | 30.01.2002      | 09:15       | 16:00      | 06:45           | 6,75                 | 236,25          |
| 17 |   | 31.01.2002      | 10:00       | 19:00      | 09:00           | 9,00                 | 315,00          |
| 18 |   |                 |             |            |                 |                      |                 |
| 19 |   |                 |             |            | Honorar gesan   | nt:                  | 2.038,75        |
| 20 |   |                 |             |            |                 |                      |                 |
| 21 |   |                 |             |            |                 |                      |                 |
| 22 |   | Für die Umre    | chnung d    | er Zeit vo | on Tagen in Stu | unden: <i>mit</i> 24 | multiplizieren! |
| 23 |   |                 |             |            |                 |                      |                 |
| 24 |   |                 |             |            |                 |                      |                 |

|    | Α  | В        | С                | D                | E                 | F                | G          |
|----|----|----------|------------------|------------------|-------------------|------------------|------------|
| 1  | DA | TUMS-    | und ZEITFU       | NKTIONEN         |                   |                  |            |
|    |    |          |                  |                  |                   |                  |            |
| 2  |    | •        |                  |                  |                   |                  |            |
| 3  | 1. | =HEUT    | Ξ0               | liefert das aktu | elle Systemdatur  | ņ                |            |
| 4  |    |          |                  |                  |                   |                  |            |
| 5  |    | z.B.     | Heutiges Datu    | ļ <b>m</b> :     | 30.08.2010        |                  |            |
| 6  |    |          |                  |                  |                   | -                |            |
| 7  |    |          |                  |                  |                   |                  |            |
| 8  | 2. | =JETZT   | 0                | liefert das aktu | elle Systemdatur  | n und die Systen | nzeit      |
| 9  |    |          |                  |                  |                   |                  |            |
| 10 |    | z.B.     | Aktuelle Uhrze   | eit:             | 30.08.20          | 10 00:19         |            |
| 11 |    |          |                  |                  |                   |                  |            |
| 12 |    |          |                  |                  |                   |                  |            |
| 13 | 3. | =TAG(B   | ezug)            | liefert aus eine | r Datumsangabe    | die Tageszahl    |            |
| 14 |    | =MONA    | F(Bezug)         | liefert aus eine | r Datumsangabe    | die Monatszahl   |            |
| 15 |    | =JAHR(E  | Bezug)           | liefert aus eine | r Datumsangabe    | die Jahreszahl   |            |
| 16 |    |          |                  |                  |                   |                  |            |
| 17 |    | Geburtst | agsliste (soll n | ach Monat und    | Tag sortiert werd | len):            |            |
| 18 |    | DATEN    | G:Sortieren un   | d Filtern_S:Son  | tieren            |                  |            |
| 19 |    |          |                  |                  |                   |                  |            |
| 20 |    |          | Name             | Geb.Datum        | Tag               | Monat            | Jahr       |
| 21 |    |          | Josef            | 14.02.1977       | =TAG(D21)         | =MONAT(D21)      | =JAHR(D21) |
| 22 |    |          | Hans             | 01.03.1967       | 1                 | 3                | 1967       |
| 23 |    |          | Julia            | 18.03.1968       | 18                | 3                | 1968       |
| 24 |    |          | Gustav           | 22.03.1971       | 22                | 3                | 1971       |
| 25 |    |          | Franz            | 06.04.1960       | 6                 | 4                | 1960       |
| 26 |    |          | Rosa             | 18.04.1975       | 18                | 4                | 1975       |
| 27 |    |          | Tanja            | 01.06.1959       | 1                 | 6                | 1959       |
| 28 |    |          | Robert           | 07.11.1980       | 7                 | 11               | 1980       |
| 29 |    |          | Marie            | 12.11.1965       | 12                | 11               | 1965       |
| 30 | 1  |          | Paola            | 03.12.1968       | 3                 | 12               | 1968       |

Die Funktionen TAG, MONAT und JAHR sind nicht ECDL-relevant!

## **13** Statistische Funktionen

Öffnen Sie die Datei **Statistische Funktionen.xlsx** und geben Sie in die gelben Zellen die entsprechenden Formeln ein. Die Formeln sind für jeweils ein Beispiel im Folgenden angegeben. Versuchen Sie die Formeln zuerst ohne Blick auf die folgenden Seiten einzugeben.

|     | Α   | В               | С                  | D          | E             | F        |
|-----|-----|-----------------|--------------------|------------|---------------|----------|
| 1   | STA | TISTISCH        | E FUNKTIONE        | Ν          |               |          |
| 2   |     |                 |                    |            |               |          |
| 3   | 1.  | Stückzahl       | Maschine 1         | Maschine 2 | Maschine 3    |          |
| 4   |     | Jän             | 823                | 942        | 1.408         |          |
| 5   |     | Feb             | 882                | 969        | 1.577         |          |
| 6   |     | Mär             | 887                | 933        | 1.473         |          |
| 7   |     | Apr             | 841                | 916        | 1.804         |          |
| 8   |     | Mai             | 881                | 1.120      | 1.741         |          |
| 9   |     | Jun             | 983                | 1. 172     | 1.589         |          |
| 10  |     | Jul             | 886                | 1.053      | 1.568         |          |
| 11  |     | Aug             | 959                | 936        | 1.525         |          |
| 12  |     | Sep             | 748                | 946        | 1.451         |          |
| 13  |     | OKT             | 772                | 9/2        | 1.732         |          |
| 14  |     | NOV             | 789                | 920        | 1.59/         |          |
| 10  |     | Dez             | 101                | 900        | 1.000         |          |
| 10  |     | Summo           | 10.202             | 11 0 20    |               | 5)       |
| 10  |     | Mavimum         | 0.200              | 1 1.030    | -MAX(E4:E15)  | J        |
| 10  |     | Minimum         | 7/8                | 016        | -MIN(E4:E15)  |          |
| 20  |     | Durchschnitt    | 851                | 987        | =MITTELWERT(  | F4·F15)  |
| 21  |     | Denorma         | 001                |            |               | _110/    |
| 22  |     |                 |                    |            |               |          |
| 23  |     |                 |                    |            |               |          |
| 24  | 2.  | Gefahrene Kil   | ometer der Firmena | utos:      |               |          |
| 25  |     |                 | Ĭ                  |            |               |          |
| 27  |     |                 | Audi 6             | VW Passat  | Fiat Tipo     |          |
| 28  |     | Jän.2002        | 2179               | 3000       | 928           |          |
| 29  |     | Feb.2002        | 2241               | 2776       | 491           |          |
| 30  |     | Mär.2002        | 2609               | 2769       | 837           |          |
| 31  |     | Apr.2002        | 2316               | 2932       | 893           |          |
| 74  |     | Nov.2005        |                    |            |               |          |
| 75  |     | Dez.2005        |                    |            |               |          |
| 76  |     |                 |                    |            |               |          |
| 77  |     | Durchschnitt    | 2106,675           | 2595,775   | =MITTELWERT(  | E28:E75) |
| /9  |     |                 |                    |            |               |          |
| 80  | _   | A -h -itit- Ot  | un dan Kata        |            |               |          |
| 81  | 3.  | Arbeitszeit: St | undenliste         |            |               |          |
| 02  |     |                 | Morio              | loc of     | Mitzi         |          |
| 0.0 |     | 07.02.05        | 0                  | 0          | 7             |          |
| 85  |     | 07.03.05        | 0<br>8             | 0<br>Q     | 6             |          |
| 86  |     | 09.03.05        | krank              | 7          | Urlaub        |          |
| 87  |     | 10.03.05        | 6.5                | 7          | Urlaub        |          |
| 88  |     | 11.03.05        | 7                  | krank      | Urlaub        |          |
| 89  |     | 14.03.05        | Urlaub             | 9          | Urlaub        |          |
| 90  |     | 15.03.05        | Urlaub             | 4          | 5             |          |
| 91  |     | 16.03.05        | 8                  | 6          | 4             |          |
| 92  |     | 17.03.05        | 5                  | 6          | 5             |          |
| 93  |     | 18.03.05        | 4                  |            | 3             |          |
| 94  |     | 21.03.05        | Krank              | 9          | 7             |          |
| 95  |     | 22.03.05        | 7                  | 10         | 3             |          |
| 96  |     | 23.03.05        | 8                  | 3          | krank         |          |
| 97  |     | 24.03.05        | 7                  | 8          | 4             |          |
| 98  |     | 25.03.05        | 9                  | (          | 4             |          |
| 99  |     |                 |                    |            |               |          |
| 100 |     | Anzani der      | 11                 | 13         | =ANZAHL(E84:E | 98)      |
| 100 |     | Arbeitstage     |                    |            |               |          |
| 101 |     | Anzabl dor      |                    |            |               |          |
|     |     | nicht leeren    |                    |            |               |          |
| 102 |     | 7ollon          | 15                 | 14         |               | E98)     |
| 102 |     | 20100           | 10                 | 14         |               | 2007     |

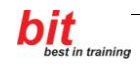

### 14 Rundungsfunktionen

Öffnen Sie die Datei **Rundungsfunktionen.xlsx** und geben Sie in die gelben Zellen die entsprechenden Formeln ein. Die Formeln sind für jeweils ein Beispiel im Folgenden angegeben. Versuchen Sie die Formeln zuerst ohne Blick auf die folgenden Seiten einzugeben.

|      | Α                                | В                    | С           | D                  | E               | F             | G               | Н |
|------|----------------------------------|----------------------|-------------|--------------------|-----------------|---------------|-----------------|---|
| 1    | Verschiedene RUNDUNGS-Funktionen |                      |             |                    |                 |               |                 |   |
| 2    |                                  |                      |             |                    |                 |               |                 |   |
| 3    | =RI                              | UNDEN(Zahl:Anza      | hl Stellen  |                    |                 |               | •               |   |
| 4    | =AF                              | BRUNDEN(Zahl:Ar      | zahl Ste    | llen)              |                 |               |                 |   |
| 5    | =Al                              | JERUNDEN(Zahl:       | Anzahl St   | ellen)             |                 |               |                 |   |
| 6    | =0                               | BERGRENZE(Zah        | l:Schritt)  |                    |                 |               |                 |   |
| 7    | - <u> </u>                       |                      | ,0011147    |                    |                 |               |                 |   |
| 8    | Bei                              | spiel:               |             |                    |                 |               |                 | ſ |
| 9    |                                  |                      |             |                    |                 |               |                 |   |
| 10   |                                  | Finkaufspreis:       |             | 10 45              |                 |               |                 |   |
| 11   |                                  | Verkaufs-Aufschlag   | 3270%       | 3.42               | =D10*C11        |               |                 |   |
| 12   |                                  | Vendulo / fulo anag  | 52,1070     | <u> </u>           | -010011         |               |                 |   |
| 12   |                                  |                      |             | 12 07              | -D10+D11        |               |                 |   |
| 14   |                                  | VERMOFOFICEIO        | Dec wäre de | r Verkeufsereis ek | -DIVIDIT        | j<br>usktice  |                 |   |
| 14   | <u> </u>                         |                      | Das ware de | i ve kauspies o    | ine Kundungs-Fu |               |                 |   |
| 10   | lbro                             | Aufachen:            |             |                    |                 |               |                 |   |
| 10   | inne                             | Aurgaben.            |             |                    |                 |               |                 |   |
| 18   | 1                                | Berechnen Sie den V  | erkaufsprei | is mittels RUN     | DEN-Funktion    | Der Verkaufsr | i<br>preis soll |   |
| 19   |                                  | kaufmännisch auf ein | ne Dezimals | stelle aerundet    | werden.         |               |                 |   |
| 20   | 1                                | •                    |             | <i>.</i>           |                 |               |                 |   |
| 21   | I                                | Einkaufspreis:       |             | 10,45              |                 |               |                 |   |
| 22   |                                  | Verkaufs-Aufschlag   | 32,70%      | 3,42               | =D21*C22        |               |                 |   |
| 23   |                                  |                      |             | 40.00              |                 |               |                 |   |
| 24   | <b> </b>                         | VERKAUF SPREIS       | •           | 13,90              | =RUNDEN(D)      | 21+D22;1)     |                 |   |
| 20   | <u> </u>                         |                      |             |                    |                 |               |                 |   |
| 20   | 2                                | Berechnen Sie den V  | erkaufenre  | is mittels RUN     |                 | Der Verkaufer | i<br>Ineis soll |   |
| 28   | <u> </u>                         | kaufmännisch auf ein | e beliebiae | Anzahl von De      | ezimalstellen o | erundet werde | n               |   |
| 29   | 1                                |                      |             |                    |                 |               |                 |   |
| 30   | 1                                | Einkaufspreis:       |             | 1.234,5679         |                 | Anzahl der ge | rundeten Stelle | n |
| 31   |                                  | Verkaufs-Aufschlag   | 32,70%      | 403,7037           | =D30*C31        |               | 2               |   |
| 32   | <b>.</b>                         | VERKAUFSPREIS        |             | 1.638,2716         | =D30+D31        |               |                 |   |
| 33   |                                  | VERKAUF SPREIS g     | erundet     | 1.638,2700         | =RUNDEN(D       | 32,G31)       |                 |   |
| 34   | <u> </u>                         |                      |             |                    |                 |               |                 |   |
| - 30 | 1                                | i .                  | 1           |                    |                 | 1             | 1               |   |

### 15 Diagramme, Prozentrechnung

### Aufgabenstellung:

Aus der Stückzahl und dem Verkaufpreis der Produktsparte Pullover soll der Quartalsumsatz berechnet und in Diagrammen dargestellt werden.

- 1. Öffnen Sie die Datei **Diagramme Prozentrechnung.xlsx** und speichern Sie die Arbeitsmappe unter dem Namen **Diagramme Prozentrechnung fertig.xlsx**.
- 2. Berechnen Sie den Umsatz jedes Quartals, anschließend die Summen von Menge und Quartalsumsatz. *Umsatz = Verkaufspreis \* Menge in Stk.*
- Berechnen Sie den prozentuellen Anteil des jeweiligen Quartals am Jahresumsatz.
   allgemein: prozentueller Anteil = Teilwert / Gesamtwert
   hier: prozentueller Anteil = Quartalsumsatz / Jahresumsatz

### **Diagramme:**

Hinweis: Die Erstellung eines Diagramms beginnen Sie mit dem *Markieren des Datenbereiches*, dann:  $EINFÜGEN \rightarrow G:Diagramme \rightarrow Dfeld$ 

- 4. Stellen Sie die Anzahl der verkauften Stück pro Quartal (**B4:C8**) als **Säulendiagramm** dar und positionieren Sie das Diagramm im Zellbereich **B12:E32**.
- 5. Ändern Sie die **Farbe der Datenreihe** (Säulen) auf **grün**, **löschen** Sie die **Legende** und setzen Sie die **Datenbeschriftung** für die Datenreihe ein.
- 6. Stellen Sie den prozentuellen Anteil der Quartale am Gesamtumsatz (**B4:B8** und **D4:D8**) als **Kreisdiagramm** dar und positionieren Sie das Diagramm im Zellbereich **B33:E52**.
- 7. Ändern Sie die Farbe der Diagrammfläche und der einzelnen Kreissektoren.
- 8. Löschen Sie die Legende und lassen Sie als Datenbeschriftung die Kategorie und die Prozentsätze anzeigen.
- 9. Speichern Sie die Arbeitsmappe.
- 10. Variieren Sie anschließend den Diagrammtyp und die einzelnen Diagrammelemente

Hinweis: Zur Gestaltung eines Diagramms wählen Sie bei markierten Diagramm die Register: *ENTWURF, LAYOUT* und *FORMAT* und darin die entsprechenden Symbole

- 11. Alternativ: Klicken Sie das gewünschte Diagrammelement mit der *RMT* und anschließend im Kontextmenü für die entsprechende Dialogbox zur Formatierung.
- 12. Schließen Sie die Mappe.

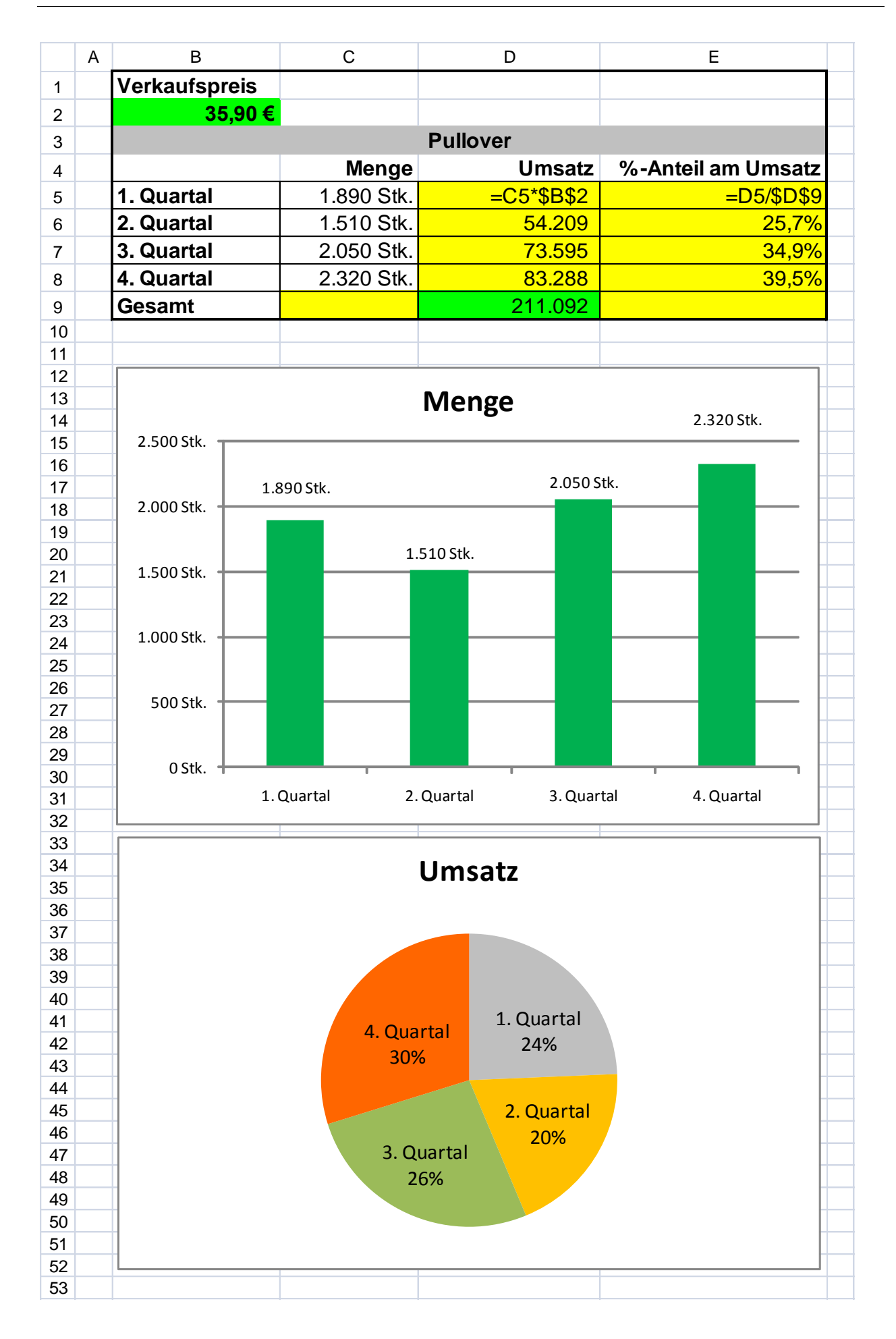

# 16 Diagramm, Absoluter Bezug

#### Aufgabenstellung:

Ausgehend von der Verkaufsstatistik eines Produktes sollen Sie den täglichen Umsatz, die Kosten und den Gewinn errechnen, weiters die Gesamtwerte und den durchschnittlichen Tagesgewinn. Ein Diagramm soll Umsatz und Kosten gegenüberstellen.

1. Öffnen Sie die Datei **Diagramm Absoluter Bezug.xlsx** und speichern Sie die Mappe unter dem Namen **Diagramm Absoluter Bezug fertig.xlsx**.

### Berechnen Sie ...

2. den täglichen Umsatz.
 Umsatz = Verkaufspreis \* verkaufte Stück

Hinweis: Verwenden Sie einen absoluten Bezug für den Verkaufspreis

- 3. die t\u00e4glichen Kosten.*Kosten = Einkaufspreis \* verkaufte St\u00f4ck*
- 4. den täglichen Gewinn. Gewinn = Umsatz - Kosten
- die Gesamtzahl der verkauften Stück, die Gesamtkosten, den Gesamtumsatz und den Gesamtgewinn.
- 6. den durchschnittlichen Tagesgewinn, mit der Funktion Mittelwert

#### **Diagramm:**

- 7. Gestalten Sie ein Säulendiagramm von Umsatz und Kosten nach der Vorlage. (siehe nächste Seite)
- 8. Speichern und schließen Sie die Mappe.

# Verkaufsstatistik

| Einkaufspreis: | 217,50 € |
|----------------|----------|
| Verkaufspreis: | 253,90 € |

| Datum             | verkaufte Stück | Umsatz    | Kosten    | Gewinn         |
|-------------------|-----------------|-----------|-----------|----------------|
| 04.04.2006        | 1.050           | 266.595   | 228.375   | 38.220         |
| 05.04.2006        | 1.300           | 330.070   | 282.750   | 47.320         |
| 06.04.2006        | 1.100           | 279.290   | 239.250   | 40.040         |
| 07.04.2006        | 1.350           | 342.765   | 293.625   | 49.140         |
| 10.04.2006        | 1.400           | 355.460   | 304.500   | 50.960         |
| 11.04.2006        | 1.050           | 266.595   | 228.375   | 38.220         |
| 12.04.2006        | 968             | 245.775   | 210.540   | 35.235         |
| 13.04.2006        | 1.567           | 397.861   | 340.823   | 57.039         |
| 14.04.2006        | 1.328           | 337.179   | 288.840   | 48.339         |
| 17.04.2006        | 954             | 242.221   | 207.495   | 34.726         |
| 18.04.2006        | 1.002           | 254.408   | 217.935   | 36.473         |
| 19.04.2006        | 1.080           | 274.212   | 234.900   | <u>39</u> .312 |
| gesamt            | 14.149          | 3.592.431 | 3.077.408 | <u>515.024</u> |
| durchschnittliche | 42.919          |           |           |                |

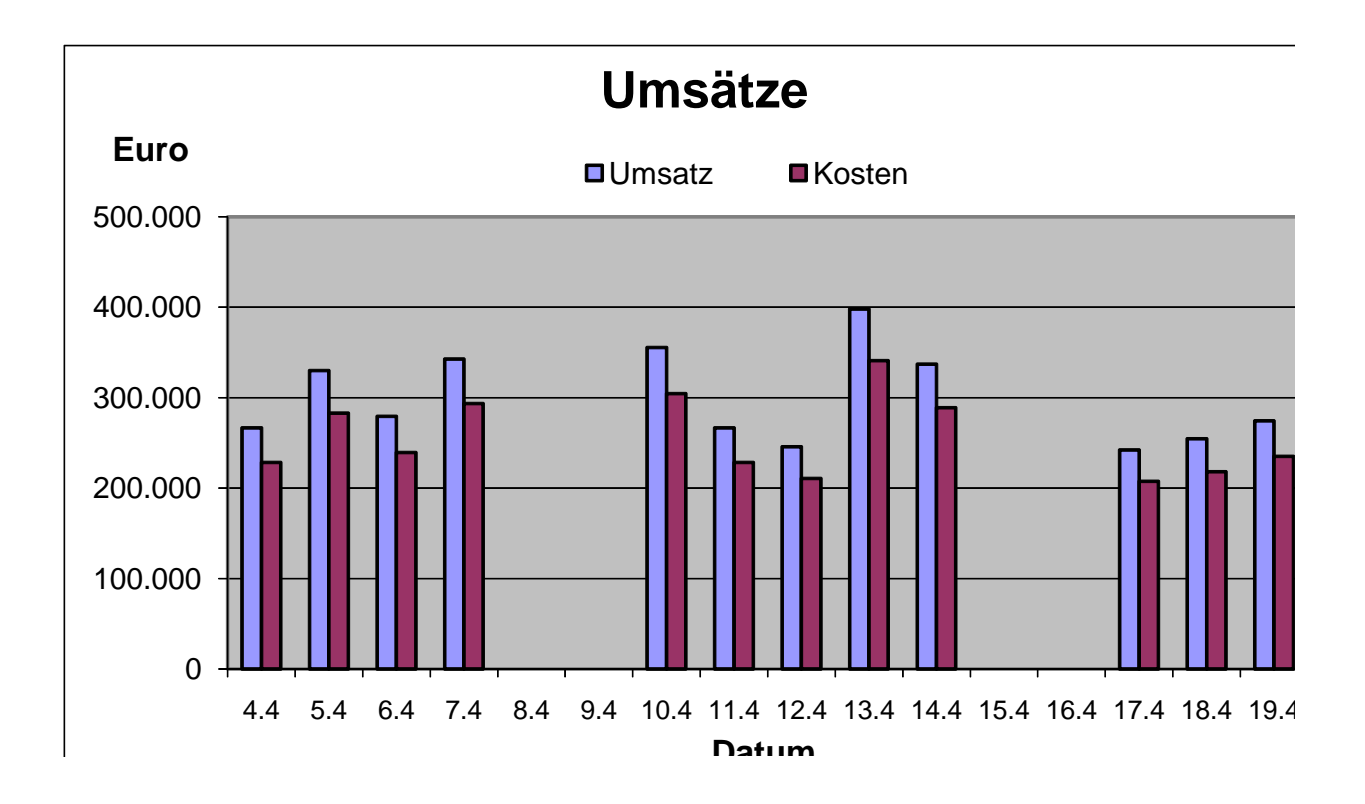

### **17 WENN-Funktion (Schema)**

### EXCEL - Einfache WENN-Funktion

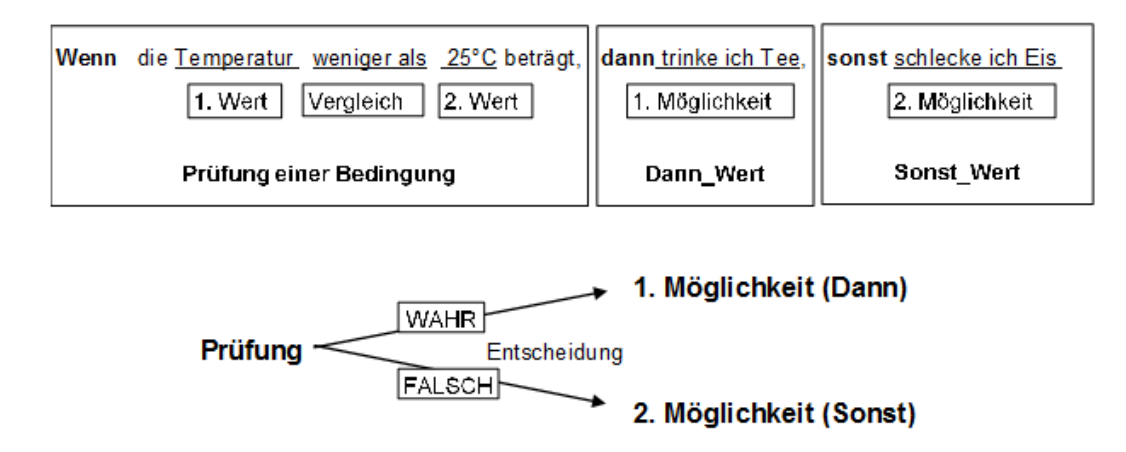

Prüfung: Vergleich zweier Werte (Bezüge oder konstante Werte in der Funktion)

| Ergebnis einer Prüfung:  | Vergleichsoperatoren  |            |
|--------------------------|-----------------------|------------|
| WAHR<br>FALSCH           | gleich<br>kleiner als | =<br><     |
|                          | kleiner oder gleich   | <=         |
|                          | großer als            | >          |
|                          | großer oder gleich    | >=         |
|                          | ungleich              | $\diamond$ |
| Suptax dar WENN Funktion |                       |            |

Syntax der WENN-Funktion:

=WENN(Prüfung;Dann\_Wert;Sonst\_Wert)

### Verschachtelte WENN-Funktion (für mehr als 2 Entscheidungsmöglichkeiten):

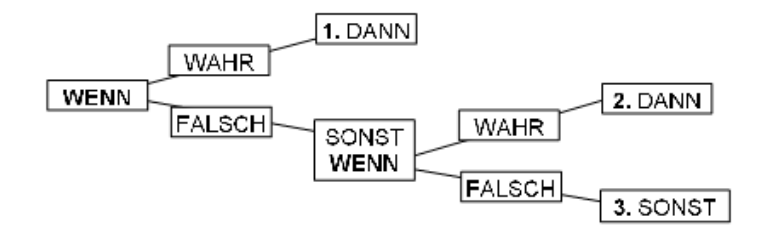

#### =WENN(Prüfung;Dann\_Wert;WENN(Prüfung;Dann\_Wert;Sonst\_Wert))

Beispiel: Wenn der Umsatz über 1000€ liegt, dann schreibe in die Zelle "Guter Erfolg", wenn der Umsatz unter 500€ liegt dann schreibe "schlechter Erfolg", sonst schreibe "OK".

Die verschachtelte WENN-Funktion ist nicht ECDL-relevant!

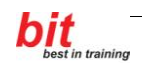

# **18 WENN-Funktion**

Öffnen Sie die Datei **Rundungsfunktionen.xlsx** und geben Sie in die gelben Zellen die entsprechenden Formeln ein. Die Formeln sind für jeweils ein Beispiel im Folgenden angegeben. Versuchen Sie die Formeln zuerst ohne Blick auf die folgenden Seiten einzugeben.

|    | Α                                | В                                                                 | С                         | D                        | E             | F             | G |
|----|----------------------------------|-------------------------------------------------------------------|---------------------------|--------------------------|---------------|---------------|---|
| 1  | WENN-Funktion (Kategorie: Logik) |                                                                   |                           |                          |               |               |   |
| 2  | -                                |                                                                   | · · · · · ·               | <u> </u>                 |               |               |   |
| 3  | Syn                              | tax: Bei 2 mögli                                                  | chen Schlussfolgerur      | igen:                    |               |               |   |
| 4  | =V                               | ENN(Prüfung                                                       | g;Dann Wert;Sons          | st Wert)                 |               |               |   |
| 5  | 1                                |                                                                   | g                         |                          | •             |               |   |
| 6  | 1.                               | Ermitteln Sie de                                                  | en Eintrag für die Spa    | alte DIVERS:             |               |               |   |
| 7  |                                  |                                                                   |                           |                          |               |               |   |
| 8  |                                  | Wenn der Sald                                                     | o unter 0 ist, soll in di | ie Spalte Diver          | s das Wort MA | HNUNG         |   |
| 9  |                                  | geschrieben we                                                    | erden, sonst soll GUT     | THABEN gesch             | rieben werden |               |   |
| 10 | <b>.</b>                         |                                                                   |                           |                          |               |               |   |
| 11 | <b>.</b>                         | KUNDE                                                             | SALDO                     | DIVERS                   |               |               |   |
| 12 |                                  | Blank                                                             | -24.000                   | =WENN(C12<               | 0;"MAHNUNG    | ";"GUTHABEN") |   |
| 13 |                                  | Brenner                                                           | 350                       | GUTHABEN                 |               |               |   |
| 14 | <b>.</b>                         | Rothschild                                                        | 1.250.000                 | GUTHABEN                 |               |               |   |
| 10 | -                                | Scheidher                                                         | -0.600                    |                          |               |               |   |
| 10 | <u> </u>                         | Kiingei                                                           | 11.270                    | GUINADEN                 |               |               |   |
| 10 |                                  |                                                                   |                           |                          |               |               | • |
| 10 | 2                                | Firmennrämien                                                     | l                         |                          |               |               |   |
| 20 | <u> </u>                         | rimenpramen                                                       |                           |                          |               |               |   |
| 21 | +                                | Wann ain Mitarbeiter 25. Jahre oder länger bei der Eima tätig war |                           |                          |               |               |   |
| 22 | -                                | beträgt die Prä                                                   | mie 1.100 - € und so      | nst soll in die S        | palte Prämie  |               |   |
| 23 | -                                | nichts geschrie                                                   | ben werden.               |                          |               |               |   |
| 24 | 1                                |                                                                   |                           |                          |               |               |   |
|    | 1                                |                                                                   | t                         | •                        |               |               |   |
| 25 |                                  | Mitarbeiter                                                       | in Jahren                 | Prämie                   |               |               |   |
| 26 |                                  | Berger                                                            | 15                        | =WENN(C26>               | =25;1100;"")  |               |   |
| 27 | <u> </u>                         | Schuster                                                          | 27                        | 1100                     |               |               |   |
| 28 | <b>.</b>                         | Müller                                                            | 8                         |                          |               |               |   |
| 29 | <b>.</b>                         | Gerber                                                            | 25                        | 1100                     |               |               |   |
| 30 |                                  |                                                                   |                           |                          |               |               |   |
| 31 |                                  |                                                                   |                           |                          |               |               |   |
| 32 | 3.                               | Berechnen Sie                                                     | die Zinsen:               |                          |               |               |   |
| 33 | <b>.</b>                         | Falls das Oalda                                                   |                           | an dia Zina an d         |               |               |   |
| 34 | -                                | Falls der Saldo                                                   | dio Zincon 5% yor 6       | en die Zinsen 1<br>Paldo | 14% vom Salo  | ),<br>        |   |
| 30 | +                                | sonsi bellagen                                                    | ule zinsen 5% vom a       | Saluu.                   |               |               |   |
| 37 |                                  | Saldo                                                             | Zinsen                    |                          |               |               |   |
| 38 |                                  | 3 000 00                                                          | =WENN(B38<0'B38           | 14% B38*5%)              |               |               |   |
| 39 | 1                                | 1 950 00                                                          | 97.50                     | . 170,000 070)           |               |               |   |
| 40 | 1                                | -250.00                                                           | -35.00                    |                          |               |               |   |
| 41 | 1                                | 300,00                                                            | 15,00                     |                          |               |               | • |
| 42 | 1                                | -5.230,00                                                         | -732.20                   |                          | •             | •             |   |
| 43 | 1                                | 600,00                                                            | 30,00                     |                          | •             | •             |   |
| 44 |                                  |                                                                   |                           |                          |               |               |   |
| 45 |                                  |                                                                   |                           |                          |               |               |   |

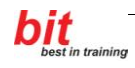

|    | Α        | В               | С                        | D                  | E             | F                  | G            |
|----|----------|-----------------|--------------------------|--------------------|---------------|--------------------|--------------|
| 46 | 4.       | Ermitteln Sie d | ie Kurs-PREISE:          |                    |               |                    |              |
| 47 | 1        | •               |                          |                    |               |                    |              |
| 48 |          | EDV-Kurse kos   | sten 465 00 € alle üb    | rigen Kurse kos    | sten 255 00 € |                    | •            |
| 49 |          |                 |                          | 9                  |               |                    | •            |
| 50 |          | Name            | Kurs                     | PREIS              |               |                    |              |
| 51 | <b>†</b> | Vogel           | FDV                      | =WENN(C51=         | "EDV"-465-25  | 5)                 |              |
| 52 |          | Fisch           | Englisch                 | 255                | 201,400,200   | /                  |              |
| 53 | <b>†</b> | Bernhard        | FDV                      | 465                |               |                    |              |
| 54 |          | Siam            | Steno                    | 255                |               |                    |              |
| 55 |          | Clain           |                          | 200                |               |                    |              |
| 56 |          |                 |                          |                    |               |                    |              |
| 57 | 5        | Rerechnen Sie   | die Provision            |                    |               |                    |              |
| 59 | <u>.</u> | Derectmentore   |                          |                    |               |                    |              |
| 50 |          | Rei Versichen   | ngssummen über 10.       | 000 €beträat       | dio           |                    | •            |
| 60 |          | Der versicheru  | 15.00 € sonst 5% der     | Versicherungs      | summe         |                    |              |
| 61 |          |                 | +0,00 C, 30H3t 076 UCI   | versionerunga      | summe.        |                    |              |
| 01 |          | Versicherungs   | ]                        |                    |               |                    |              |
| 62 |          | summe           | Drovicion                |                    |               |                    |              |
| 02 |          | 3011111e        |                          | - E 4E - DCO*E0( ) |               |                    |              |
| 63 |          | 12.700          | =WENN(B63>10900          | ,545,863*5%)       |               |                    |              |
| 64 |          | 6.000           | 300,00                   |                    |               |                    |              |
| 65 |          | 11.100          | 545,00                   |                    |               |                    |              |
| 66 |          | 9.450           | 472,50                   |                    |               |                    | •            |
| 6/ | <u> </u> |                 |                          |                    |               |                    |              |
| 68 | l        |                 |                          |                    |               |                    |              |
| 69 | 6.       | Berechnen Sie   | die neuen Gehalter.      |                    |               |                    |              |
| 70 |          |                 |                          |                    |               |                    | •            |
| 71 | <b>.</b> | Die neuen Geh   | alter sind um 4,3% h     | oher als die bis   | herigen Gehäl | ter,               |              |
| 72 |          | mindestens ab   | er um 36,00 €.           |                    |               |                    |              |
| 73 | <b>.</b> |                 |                          |                    |               |                    |              |
| 74 |          | Mitarbeiter     | Bisheriges               | Neues              |               |                    |              |
| 75 |          |                 | Gehalt                   | Gehalt             |               |                    |              |
| 76 |          | Adler           | 763,00                   | =WENN(C76*         | 4,3%>36;C76+  | C76*4,3%;C76+36)   |              |
| 77 |          | Engl            | 996,00                   | 1.038,83           |               |                    |              |
| 78 |          | Pfeffer         | 814,00                   | 850,00             |               |                    |              |
| 79 |          | Muster          | 1.359,00                 | 1.417,44           |               |                    |              |
| 80 | <b>_</b> | Schuster        | 1.526,00                 | 1.591,62           |               |                    |              |
| 81 |          | Tischler        | 792,00                   | 828,00             |               |                    |              |
| 82 |          |                 |                          |                    |               |                    |              |
| 83 |          |                 |                          |                    |               |                    |              |
| 84 | 7.       | Berechnen Sie   | die Provisionen:         |                    |               |                    |              |
| 85 | 1        | •               |                          |                    |               |                    |              |
| 86 |          | Je nach Arbeits | splatz (Filiale) erhalte | n die Mitarbeite   | r             |                    |              |
| 87 | 1        | ein unterschied | lliche Prämie (%-Satz    | vom Umsatz)        |               |                    |              |
| 88 | 1        | •               |                          |                    |               |                    |              |
| 89 | 1        | Filiale:        | Graz                     | 3%                 |               |                    | •            |
| 90 | t        | •               | Wien                     | 5%                 |               |                    |              |
| 91 | 1        |                 |                          |                    |               |                    | ¢            |
| 92 | 1        | Mitarbeiter     | Filiale                  | Umsatz             | Prämie        |                    | <b>*</b>     |
| 93 | 1        | Adler           | Graz                     | 2.253.00           | =WENN(C93=    | "graz";D93*\$D\$89 | D93*\$D\$90) |
| 94 | t        | Engl            | Wien                     | 1.308.00           | 65,40         |                    | /            |
| 95 | 1        | Pfeffer         | Wien                     | 3.270.00           | 163.50        |                    | •            |
| 96 | t        | Muster          | Graz                     | 1 744 00           | 52.32         |                    |              |
| 97 | t        | Schuster        | Wien                     | 1,381.00           | 69.05         |                    |              |
| 98 |          | Tischler        | Graz                     | 1.962.00           | 58,86         |                    | *            |

## 19 Excel-Vorlage, Zell- und Blattschutz

#### Aufgabenstellung:

Erstellen Sie eine Excel-Datei zur Ausstellung einer Rechnung. Eine Eingabe von Daten soll nur in die dazu vorgesehenen Zellen (Rechnungsadresse, Artikeldaten) möglich sein.

- 1. Öffnen Sie die Arbeitsmappe **Mustervorlage.xlsx**.
- 2. Tippen Sie eine Rechnungsadresse und einige Rechnungspositionen ein. (siehe Vorlage).
- 3. Berechnen Sie die Gesamtsumme für jeden Artikel. Kopieren Sie diese Formel in alle Zeilen der Rechnungspositionen.
- 4. Berechnen Sie die Summe aller Rechnungspositionen, die Mehrwertsteuer mit 20% und den Rechnungsbetrag.
- 5. Formatieren nach der Vorlage.
  - Fügen Sie ganz links eine neue Spalte A ein und ganz oben eine neue Zeile 1 ein. Wählen Sie für die Spalten B bis E eine Spaltenbreite von 18.
  - Formatieren Sie Schriften, Rahmenlinien und Zahlenformate nach der Vorlage.
  - Löschen Sie alle Eingaben in den blauen Zellen.

#### Zellschutz aufheben

6. Markieren Sie die blau gekennzeichneten Eingabebereiche. Wählen Sie  $START \rightarrow G:Zahl \rightarrow R:Schutz$  und deaktivieren Sie die Option *Gesperrt*.

### Blattschutz einrichten.

 ÜBERPRÜFEN→Änderungen→Blatt schützen... Deaktivieren Sie Gesperrte Zellen auswählen dann OK.

#### Als Excel-Vorlage speichern

- 8. *OFFICE\_Speichern unter...* Dateityp: *Excel-Vorlage*, Dateiname: **Rechnung.xltx**. (Die Mustervorlage wird im aktuellen Vorlagenordner gespeichert.
- 9. Schließen Sie die Mustervorlage.

#### **Excel-Vorlage verwenden**

- 10. Mit *OFFICE→Neu→Meine Vorlagen* können Sie eine Kopie der Vorlage **Rechnung.xltx** öffnen.
- 11. Tragen Sie konkrete Rechnungsdaten ein und speichern Sie die Datei unter dem Namen **Rechnung Beispiel.xlsx**.

#### Drucken

- 12. Definieren Sie einen **Druckbereich** von Zelle **B2** bis **E26**. SEITENLAYOUT $\rightarrow$ G:Seite einrichten $\rightarrow$ S:Druckbereich $\rightarrow$ Druckbereich festlegen
- 13. Setzen Sie in die Kopfzeile links Ihren Namen ein und rechts das aktuelle Datum.
- 14. In die Fußzeile setzen Sie im mittleren Abschnitt den Dateinamen ein. Aktualisieren Sie den Dateinamen in der Fußzeile indem sie ihn markieren und **F9** drücken.
- 15. Legen Sie einen oberen Seitenrand von 3,5 cm fest und zentrieren Sie den Druckbereich horizontal.
- 16. Kontrollieren Sie die Rechnung in der Seitenansicht und drucken Sie die Rechnung.

| Eva Adam GmbH    |       |                 |            |                |
|------------------|-------|-----------------|------------|----------------|
| Himmelsstrasse 1 |       |                 |            |                |
| A0000 Wolke7     |       |                 |            |                |
|                  |       |                 |            |                |
|                  |       |                 |            |                |
| Firma            |       |                 |            |                |
| Strasse          |       |                 |            |                |
| PLZ Ort          |       | Monta           | ig, 30     | ). August 2010 |
|                  |       |                 |            |                |
|                  | Rech  | inung           |            |                |
|                  |       |                 |            |                |
| Art. Bez.        | Stück | Einzelpreis     | 5          | Gesamtpreis    |
| Hose             | 2     | € 29,90         | €          | 59,80          |
| Bluse            | 1     | € 45,90         | €          | 45,90          |
| Socken           | 4     | € 3,70          | €          | 14,80          |
|                  |       |                 | €          | -              |
|                  |       |                 | €          | -              |
|                  |       |                 | €          | -              |
|                  |       |                 | €          | -              |
|                  |       |                 | €          | -              |
|                  |       |                 |            |                |
|                  |       | Summe           | €          | 120,50         |
|                  |       | MWST 20%        | • <b>€</b> | 24,10          |
|                  |       |                 |            |                |
|                  |       | Rechnungsbetrag | (€         | 144,60         |

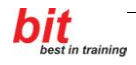

### 20 Sortieren, Filtern, Wiederholungszeilen drucken

#### Aufgabenstellung:

Umfangreiche Datenlisten sollen nach verschiedenen Kriterien sortiert, gefiltert und übersichtlich gedruckt werden.

1. Öffnen Sie die Datei **Sportverein.xlsx** und speichern Sie die Mappe unter dem Namen **Sportverein fertig.xlsx**.

#### Zeilen / Spalten fixieren:

2. Um am Monitor die Übersicht zu bewahren, fixieren Sie die erste Zeile und die ersten drei Spalten so, dass beim Verschieben der Bildlaufleisten sowohl diese Zeile als die angegebenen Spalten immer sichtbar bleiben.

Markieren Sie die Zelle D2 und klicken Sie dann: *ANSICHT→G:Fenster→Fenster fixieren.* (Es werden die Zeilen **oberhalb** und die Spalten **links** der Markierung fixiert)

#### Sortieren:

- 3. Sortieren Sie die Datensätze der Tabelle nach verschiedenen Kriterien:  $DATEN \rightarrow G: Sortieren und filtern \rightarrow S: Sortieren oder S: A/Z oder S: Z/A$ 
  - nach dem Zunamen alphabetisch aufsteigend sortieren
  - nach dem Ort absteigend sortieren.
  - nach Zuname, Vorname aufsteigend
  - nach Sektion und Ort aufsteigend sowie nach Beitritt absteigend

#### Filtern:

 $DATEN \rightarrow G: Sortieren und filtern \rightarrow S: Filtern \rightarrow DropDown-Pfeil neben Spaltennamen$ 

- 4. Zeigen Sie nur Personen aus Korneuburg.
- 5. Alle Personen der Sektion Schwimmer aus Stockerau.

#### **Druckvorbereitung:**

- 6. Zeigen Sie wieder alle Datensätze an DATEN $\rightarrow$  G:Sortieren und filtern $\rightarrow$ S:Filtern
- 7. Verwenden Sie die Umbruchvorschau um den Druckbereich in der Tabelle darzustellen ANSICHT→G:Arbeitsmappenansichten→S:Umbruchvorschau.
   oder Ansichtssymbol: Umbruchvorschau (rechts unten)

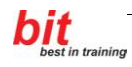

- 8. Verändern Sie die Seiteneinstellungen so, dass die gesamte Tabellenbreite auf eine A4 Seite im Hochformat passt.
  SEITENLAYOUT→G:Seite einrichten→Dfeld→R: Papierformat: Skalierung - Anpassen: 1 Seite(n) breit, löschen Sie die 1 bei 1 Seite(n) hoch
- 9. Erstellen Sie eine benutzerdefinierte Kopfzeile, die Ihren Nahmen die Uhrzeit und das aktuelle Datum enthält. Den Dateinamen, den Tabellenblattnamen und Seite X von Y, tragen Sie in die Fußzeile ein.
   *R: Kopfzeile/Fußzeile*
- 10. Definieren Sie die erste Zeile der Tabelle als Wiederholungszeile für den Druck.
  - R:Tabelle
  - Klick in das Feld: Wiederholungszeilen oben:
  - Markieren der zu wiederholenden Zeile im Tabellenblatt.
  - OK
- 11. Kontrollieren Sie Ihre Arbeit in der Seitenansicht.
- 12. Speichern und schließen Sie die Datei.

# 21 Fehlermeldungen

Öffnen Sie die Datei **Fehlermeldungen.xlsx** und erkunden Sie die angezeigten Fehlermeldungen.

|          | Α | В                                                      | С                                                   | D                 | E                   | F                       | G |
|----------|---|--------------------------------------------------------|-----------------------------------------------------|-------------------|---------------------|-------------------------|---|
| 1        |   |                                                        |                                                     |                   |                     |                         |   |
|          |   | <b>F</b> - <b>b</b> l - <b>m</b> - <b>m</b> - <b>m</b> |                                                     |                   |                     |                         |   |
|          |   | Fenieranzeigen in E                                    |                                                     |                   | EL.                 |                         |   |
| 2        |   |                                                        |                                                     | Ĭ                 |                     |                         |   |
| -        |   | ##########                                             |                                                     | 10245790.0        | 0764                | Spalto zu sobrzol       |   |
| 4        |   |                                                        |                                                     | 12343789,9        | 0704                | opane zu schinal        |   |
| 5        |   |                                                        |                                                     |                   |                     |                         |   |
| 6        |   |                                                        |                                                     |                   |                     |                         |   |
| 7        |   | #BEZUG!                                                |                                                     | 12                | 24                  | =D7+Tabelle4!D4         |   |
| 8        |   |                                                        |                                                     |                   |                     | #BEZUG!                 |   |
|          |   |                                                        |                                                     | Der 7             | veite Teil der For  | mel bezieht sich auf    |   |
|          |   |                                                        |                                                     | eine Z            | elle, die es in der | Mappe nicht gibt.       |   |
| 9        |   |                                                        |                                                     |                   |                     |                         |   |
| 10       |   | #DIV/0                                                 |                                                     | 12                | 0                   | =D11/E11                |   |
| 12       |   | #DIV/0:                                                |                                                     | 12                |                     | #DIV/01                 |   |
| 12       |   |                                                        |                                                     | Eine Die          |                     | t sieht e deubt         |   |
| 13       |   |                                                        |                                                     | Ellie Div         |                     | si moni enaudi.         |   |
| 14       |   |                                                        |                                                     |                   |                     |                         |   |
| 15       |   | #NAME?                                                 |                                                     | 12                | 24                  | =D15+Ziffer             |   |
| 16       |   |                                                        |                                                     |                   |                     | #NAME?                  |   |
| 47       |   |                                                        |                                                     | E                 | s gibt keine Zelle  | mit dem Namen "Ziffer". |   |
| 17       |   |                                                        |                                                     |                   |                     |                         |   |
| 19       |   | #NULL!                                                 |                                                     | 12                |                     |                         |   |
| 20       |   |                                                        |                                                     | 24                |                     |                         |   |
| 21       |   |                                                        |                                                     | 24 den Argumenten |                     | is Semikolori zwischen  |   |
| 22       |   |                                                        |                                                     | 36                |                     |                         |   |
| 23       |   |                                                        |                                                     | =SUMME(D          | 19:D20 D21:D        | 22)                     |   |
| 24       |   |                                                        |                                                     | #NULL!            |                     |                         |   |
| 25       |   |                                                        |                                                     |                   |                     |                         |   |
| 26       |   |                                                        |                                                     |                   |                     | cht vorhanden"          |   |
| 27       |   | #NV                                                    |                                                     | 300               | Es wird             | nach einem Wert         |   |
| 28       |   |                                                        |                                                     | 400               | gesucht             | , den es nicht gibt.    |   |
| 29       |   |                                                        |                                                     | 500               |                     | 00.0                    |   |
| 30       |   |                                                        |                                                     | =VERGLEIC         | H(200;D27:D         | 29,0)                   |   |
| 31       |   |                                                        |                                                     | #NV               |                     |                         |   |
| 32       |   |                                                        |                                                     |                   |                     |                         |   |
| 34       |   | #WERT!                                                 |                                                     | 12                | vier                | =D34+F34                |   |
| 35       |   |                                                        |                                                     | 14                |                     | #WFRTI                  | L |
| <b>—</b> |   | ••••••                                                 |                                                     | Die R             | echnung erforder    | t in beiden             |   |
| 36       |   |                                                        |                                                     | Bezűç             | jen nummerische     | werte.                  |   |
| 37       |   |                                                        |                                                     |                   |                     |                         | , |
| 38       |   | #ZAHL!                                                 |                                                     | 1E+201            | 1E+201              | =D38*E38                |   |
| 39       |   |                                                        |                                                     |                   |                     | #ZAHL!                  |   |
|          |   |                                                        |                                                     | Das               | Ergebnis liegt auf  | Serhalb des             |   |
| 40       | ļ |                                                        |                                                     | gung              | leu arenenenenen.   | ica.                    |   |
| 41       |   | <b>9</b> :                                             |                                                     |                   | ~ ~ ~               |                         |   |
| 42       |   | ZIFKEIDEZUG                                            |                                                     | 12                | 24                  | =SUMME(D42:F42)         |   |
|          |   |                                                        | Trittiein, wenn ein Bezug das Ergebnis enthält (bei |                   |                     |                         |   |
|          |   |                                                        | der Eingabe der Formel erscheint ein Fenster mit    |                   |                     |                         |   |
| 12       |   |                                                        |                                                     | der Zirkelb       | iezugswarnung).     |                         |   |
| 43       |   |                                                        |                                                     |                   |                     |                         |   |